# User Guide

# 09.1 Administration and HRM Administration and HRM-MA-177-Employee Profile Handling Ver 2.0.0

For

Supply, delivery, installation, Commissioning, Training and Maintenance of Enterprise Resource Planning System (DMMC-ERP)

For

## DEHIWALA MOUNT-LAVINIA MUNICIPAL COUNCIL

By

EMETSOFT (PVT) LTD

## 1. REVISION HISTORY

| Date       | Version     | Description            | Author            |
|------------|-------------|------------------------|-------------------|
| 08-03-2022 | 0.0.1 Initi | al version             | EMETSOFT IMP Team |
| 26-04-2022 | 0.1.1 Modif | ications to the report | EMETSOFT IMP Team |
| 28-04-2022 | 1.0.0 Final | Release                | Project Manager   |
| 19-05-2022 | 2.0.0 Enhan | cements for the manual | Project Manager   |

## 2. TABLE OF CONTENTS

Page No.

| 1. | Revision History2                                             |
|----|---------------------------------------------------------------|
| 2. | TABLE OF CONTENTS                                             |
| 3. | Employee Profile handling Process                             |
| 4. | Guideline using the system                                    |
|    | Step 1: Login using your user name and password to the system |
|    | Step 2: Under Employee option select employee add option7     |
|    | Step 2: Fill up Employee personal details                     |
|    | Step 3: Fill up Employee contact details9                     |
|    | Step 4: Fill up Employee contact details                      |
|    | Step 5: Fill up Employee Basic Salary Details                 |
|    | Step 6: Fill up Additions and Deductions – Regular details    |
|    | Step 7: Fill up Additions and Deductions – Installments       |
|    | Step 8: Pause Addition and Deduction15                        |
|    | Step 9: Add Salary Bank Information16                         |
|    | Step 10: Add OT Bank Information                              |
|    | Step 11: Salary Details                                       |
|    | Step 12: Transfers                                            |
|    | Step 13: Promotions                                           |
|    | Step 14: Training and Scholarships                            |
|    | Step 15: Qualification                                        |
|    | Step 16: Disciplinary Action                                  |
|    | Step 17: Employee Attachment                                  |
|    | Step 18: Emergency Info                                       |
|    | Step 19: Benefit                                              |
|    | Step 20: Employee Dependence                                  |
|    | Step 21: Employee Skills                                      |

| Step 22: membership Info        |    |
|---------------------------------|----|
| Step 23: Work Experience        | 34 |
| Step 24: Language               | 36 |
| Step 25: Health Condition       |    |
| Step 26: Insurance Claim        |    |
| Step 27: Vehicle Permits        |    |
| Step 28: EB Results Details     | 40 |
| Step 29: Service Letter Details | 41 |
| Step 30: Leave B/F              | 42 |
| Step 32: O/L Result             | 43 |
| Step 33: A/L Result             | 44 |
| Step 34: Recommendation letter  | 45 |
| Step 35: Employee Document      | 46 |

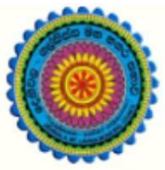

# ENTERPRISE RESOURCE PLANNING (ERP)

## Dehiwala Mount Lavinia Municipal Council

Welcome to the Easiest, Fastest, most Secure, FIRST & the ONLY ERP for the LGA sector

# **Employee Profile Handling**

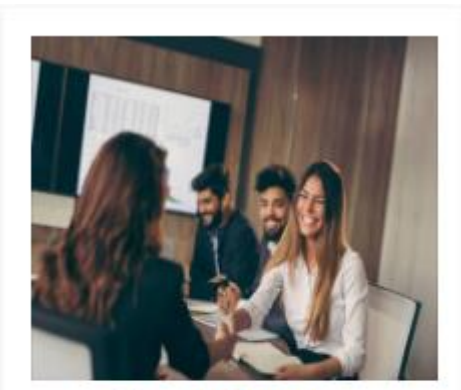

Human Resource Management HR, administration, recruitements, Personal Files

READ MORE

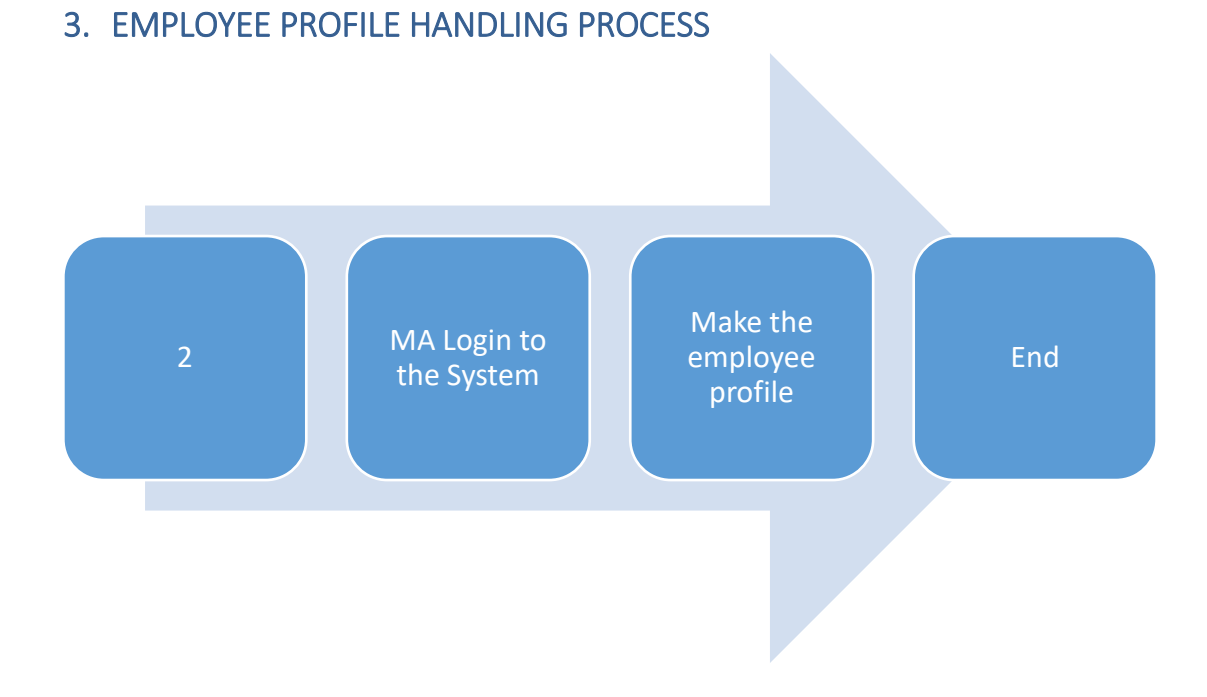

## 4. GUIDELINE USING THE SYSTEM

| Step 1: L<br>system | ogin using your user name and password to the |
|---------------------|-----------------------------------------------|
|                     | Log In to your account                        |
|                     | Username                                      |
|                     | Password                                      |
|                     | Advanced Options     Log In                   |
|                     |                                               |

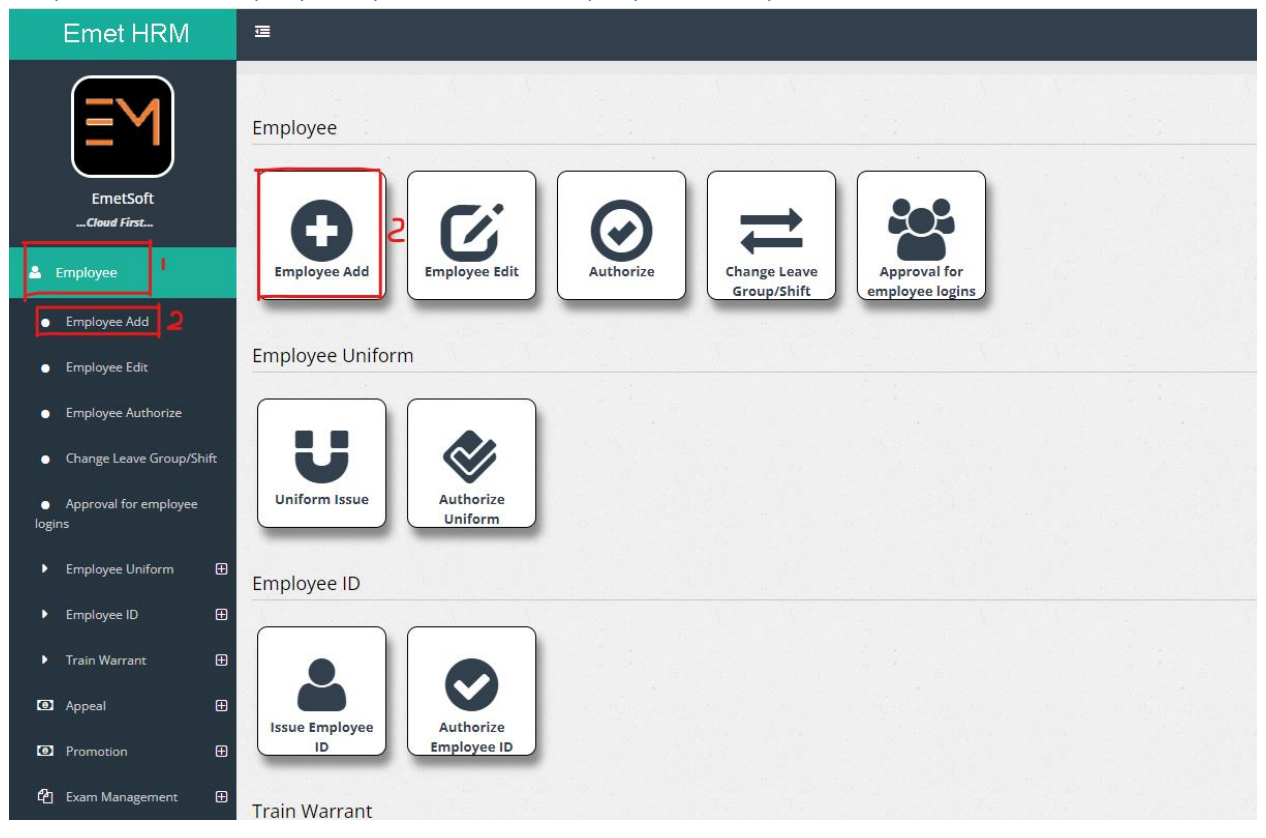

### Step 2: Under Employee option select employee add option

| sonal Details                             |                                  |                                                       |  |
|-------------------------------------------|----------------------------------|-------------------------------------------------------|--|
|                                           | Employee ID 20077                | Employee No * 2                                       |  |
|                                           | Title  Full Name *               |                                                       |  |
|                                           | Surname* 5                       | Initials of the Name * 6                              |  |
| Employee Basic<br>Salary                  | Name With Initials* <b>7</b>     | NIC Number*                                           |  |
| Addition and<br>Deduction-Regular         | Date Of Birth * 9                | Employee Code *                                       |  |
| Addition and<br>Deduction-<br>nstallments | Designation*  II Start Date * I2 | Religion 0 13 Gender<br><select> O Female 14</select> |  |
| Pause Addition and Deduction              |                                  | Male                                                  |  |
| alary Bank<br>nformation                  | Passport No IS                   | Ethnic Race 0 16<br><-Select->                        |  |
| DT Bank Information                       | Language 0 17<br>«Select-»       | Civil Status e 18<br><-Select->                       |  |
| reiw Salary Detail                        | Birth Place                      | Photo of the Employee <b>2b</b>                       |  |
|                                           |                                  | Choose File No file chosen Opload                     |  |

#### Step 2: Fill up Employee personal details

- 1. Employee ID : Auto filled
- 2. Employee No : Enter the employee number(Like EPF Number)
- 3. Title: Select the relevant title from list (Mr., Mrs., Miss ...)
- 4. Full Name : Enter the employee full name
- 5. Surname : Enter the employee surname
- 6. Initials of the Name : Enter the initials of the name
- 7. Name with Initials : Enter the employee name with initials
- 8. NIC Number : Enter the employee NIC number
- 9. Date of Birth : Enter the employee birth date
- 10. Employee Code: Enter the employee code (Internal employee number of the organization. If there is no such number , enter the employee number )
- 11. Designation : Select the relevant designation from the list
- 12. Start Date : Enter the employee work starting date
- 13. Religion : Enter the employee's religion
- 14. Gender : Select the employee's gender from the list
- 15. Passport No : Enter the employee passport number (if have)
- 16. Ethnic Race: Select the employee ethnic race from the list (Burger, Sinhala, Muslim...)
- 17. Language : Select the employee's language from the list (English, Sinhala, Tamil ...)

- 18. Civil Status: Select the employee civil status (Single, Married, Divorced...)
- 19. Birth Place : Enter the employees birth place
- 20. Photo of the Employee : Choose employee's photo from pc or upload a photo

| Address1                 | Address2 Z                      |  |
|--------------------------|---------------------------------|--|
| District                 | Distance (km)                   |  |
| City                     | G.N. Division 🕚 🔥<br><-Select-> |  |
| <-Select-> 7             | Telephone 1                     |  |
| <sup>mail</sup> <b>q</b> | Telephone 2                     |  |
| imail 2                  | Mobile No                       |  |
| ax I3                    |                                 |  |

#### Step 3: Fill up Employee contact details

- 1. Address 1 : Enter the employees address
- 2. Address 2 : Enter another address of employee (If there)
- 3. District : Select the employee's relevant district
- 4. Distance : Enter the employee's distance from home to working place
- 5. City : Select the relevant city
- 6. G.N Division : Select the relevant grama niladhari division
- 7. Electorate : Select the electorate division of employee from the list
- 8. Telephone 1 : Enter the employee's contact number
- 9. Email : Enter the employee's email address
- 10. Telephone 2 : Enter the employee's another contact number if there
- 11. Email 2 : Enter the employee's another email address if there
- 12. Mobile No : Enter the employee's mobile phone number
- 13. Fax : Enter the employee's fax number ( If There)

| lass ()<br><-Select->      | -                                                          | Grade 1 2<br><-Select->        |                              |
|----------------------------|------------------------------------------------------------|--------------------------------|------------------------------|
| Service 🟮                  | 3                                                          |                                |                              |
| <-Select->                 | itus 0 🐥                                                   | State 0 5                      |                              |
| Permenent                  |                                                            | Unauthorized                   |                              |
| upervisor ()<br><-Select-> | 6                                                          | Division <b>9</b><br>Section 1 |                              |
| s Shift Worker             | Set working days for non shift workers 0<br>Field Laborers | Leave Group 🛛 🚺                | Employee Group 🖲<br>CONTRACT |
| Occupation Classif. (      | ārade <b>2</b>                                             | Insurance No 13                |                              |
| User Name  4               |                                                            |                                | Resigned Date                |

#### Step 4: Fill up Employee contact details

- 1. Class : Select the employee's relevant class from the list
- 2. Grade : Select the employee's grade from the list
- 3. Service : Select the employee's service category from the list
- 4. Nature of the Job Status: Select the employee's job status (permanent, ...)
- 5. State: Select the employees working state from the list (Working , resigned ,...)
- 6. Supervisor : Select the employee's supervisor from the list (If there)
- 7. Division : Select the employee's working division
- 8. Put the tick if the employee if a shift worker
- 9. Set Working days for non-shift workers : Select the relevant category from the list
- 10. Leave Group : Select the employee's relevant leave group
- 11. Employee Group : Select the relevant category for the employee
- 12. Occupation Classif. Grade : Enter the employee's occupation grade
- 13. Insurance No : Enter the employee's insurance number
- 14. User name : Enter the employee's user name of the system
- 15. Appointment Date : Enter the employee's appointment date
- 16. Resigned Date : If the employee is resigning enter the resigned date

| EPF Entitle       3       ETF Entitle       4       Pension Entitle       5       EPF Cheque to Other Org       6         EPF/ETF Enter manualy       EPF       EPF Employer       ETF       7       PAYE Tax Enter manualy       8         EPF       EPF Employer       ETF       PAYE Tax       PAYE       8         Is OT Allowed       9       Half Pay       10       Is Day Pay       II       Attendance Allowance       12         Salary Type 0       13       Gratuity B/F Amount       15       Gratuity B/F Date       I6       WNOP No       17       PSPF No       18                                                                                                    | lasic Salary                                  | Payment Type <b>1</b>                |                         |
|----------------------------------------------------------------------------------------------------|-----------------------------------------------|--------------------------------------|-------------------------|
| EPF Entitle 3 ETF Entitle 4 Pension Entitle 5 EPF Cheque to Other Org 6   EPF/ETF Enter manualy EPF Employer ETF 7 PAYE Tax Enter manualy 8   EPF EPF Employer ETF PAYE PAYE   Is OT Allowed 9 Half Pay IO Is Day Pay II   Salary Type 0 13 Gratuity B/F Amount 15 Gratuity B/F Date 16   Next Increment Date   14 MNOP No 17 PSPF No 18                                                                                                    |                                               | <-Select->                           |                         |
| EPF/ETF Enter manualy       EPF Employer       ETF       PAYE Tax Enter manualy       8         EPF       EPF Employer       ETF       PAYE TAX       PAYE         Is OT Allowed       9       Half Pay       IO       Is Day Pay       II       Attendance Allowance       12         Salary Type 0       IS       IS       Or Allowed       IS       Next Increment Date       14         Gratuity B/F Amount       IS       Gratuity B/F Date       I6       WNOP No       I7       PSPF No       18                                                                                                    | PF Entitle <b>3</b> ETF Entitle <b>4</b>      | Pension Entitle                      | EPF Cheque to Other Org |
| EPF     EPF Employer     ETF     PAYE       Is OT Allowed     9     Half Pay     IO     Is Day Pay     II       Salary Type 0     13     IO     Next Increment Date     14       Gratuity B/F Amount     IS     Gratuity B/F Date     I6     WNOP No     17     PSPF No     18                                                                                                    | EPF/ETF Enter manualy<br>EPF EPF Employer ETF | 7 PAYE Tax Enter manualy<br>PAYE TAX | 8                       |
| Is OT Allowed 9 Half Pay ID IS Day Pay II Attendance Allowance 12<br>Salary Type 0 13 Mext Increment Date 14<br>Gratuity B/F Amount IS Gratuity B/F Date IA WNOP No 17 PSPF No 18                                                                                                    | EPF EPF Employer ETF                          | PAYE                                 |                         |
| Salary Type  Salary Type  Salar | S OT Allowed 9 Half Pay                       | Is Day Pay                           | Attendance Allowance 12 |
| CONTRACT<br>Gratuity B/F Amount IS Gratuity B/F Date IL WNOP No IN PSPF No 18                                                                                                    | alary Type 🗿 🛛 🛛 🛛 🛛 🛛 🔍                      | Next Increment Date 14               |                         |
| Gratuity B/F Amount 15 Gratuity B/F Date 16 WNOP No 17 PSPF No 18                                                                                                    | CONTRACT                                      |                                      |                         |
|                                                                                                    | iratuity B/F Amount IS Gratuity B/F Date IL   | WNOP No 7                            | PSPF No 18              |
|                                                                                                    |                                               |                                      |                         |

- 1. Basic Salary : Enter the employee's basic salary
- 2. Payment Type : Select the relevant payment type (Cash, cheque , slip transfer)
- 3. Put the tick if the employee is EPF entitled
- 4. Put the tick if the employee is ETF entitled
- 5. Put the tick if the employee is pension entitled
- 6. Put the tick if employees EPF cheque goes to other organization
- 7. Enter the EPF and ETF manually
- 8. Enter the payee tax manually
- 9. Put the tick if OT is allowed to the employee
- 10. Put the tick if employee is half paid
- 11. Put the tick if employee is receiving a day payment
- 12. Enter the employee's attendance allowance
- 13. Salary Type : Select the employee's salary type (Contract, monthly,...)
- 14. Next Increment Date : Enter the employee's salary next increment date
- 15. Gratuity B/F Amount : Enter the gratuity brought forward amount
- 16. Gratuity B/F Date : Enter the gratuity rought forward date
- 17. WNOP No : Enter the employees WNOP number
- 18. PSPF No : Enter the employees PSPF number
- 19. Click to save entered details

| onal Details                                |                      |                        |                        |                              |
|---------------------------------------------|----------------------|------------------------|------------------------|------------------------------|
|                                             | Employee ID<br>20054 |                        | Employee No *          |                              |
| $\sim$                                      | Title 🜒 Full Nan     | ne *                   |                        |                              |
|                                             | Mr.                  |                        | Initials of the Name * |                              |
| nployee Basic<br>lary                       | Name With Initials*  |                        | NIC Number*            |                              |
| ldition and<br>eduction-Regular             | Date Of Birth *      |                        | Employee Code *        |                              |
| ldition and<br>eduction-                    |                      |                        |                        |                              |
| stallments<br>ruse Addition and<br>eduction | Designation* 🛛       | Start Date * 1/25/2021 | Keligion 0             | Gender<br>O Female<br>I Male |
| lary Bank<br>formation                      | Passport No          |                        | Ethnic Race 9          |                              |
| Bank Information                            |                      |                        | Civil Status 0         |                              |

### Step 5: Fill up Employee Basic Salary Details

## Click on Employee Basic Salary button

| Emp    | ↓<br>loyee Basic Salary |          | <b>8</b>       |
|--------|-------------------------|----------|----------------|
| Select | Start Date 2            | End Date | Basic Salary 4 |
| select | 1/25/2021               |          | -              |
| 5      |                         |          |                |
| +      |                         |          |                |
| 6      |                         |          |                |
| Save   | Exit                    |          |                |
|        |                         |          |                |

- 1. In this interface
- 2. Start Date : Enter the salary starting date
- 3. End Date: Enter the salary ending date if this salary is completed. Otherwise leave it blank.
- 4. Basic Salary : Enter the employee's basic salary
- 5. Click to add a new row
- 6. Click to save

|                                                                                                    | Employee ID<br>20054 |                                                            |                                                                                                  | Employee No *                                      |                   |                              |
|----------------------------------------------------------------------------------------------------|----------------------|------------------------------------------------------------|--------------------------------------------------------------------------------------------------|----------------------------------------------------|-------------------|------------------------------|
|                                                                                                    | Title 0              | Full Nan                                                   | ne *                                                                                             |                                                    |                   |                              |
|                                                                                                    | Surname *            |                                                            |                                                                                                  | Initials of the Name *                             |                   |                              |
| yee Basic                                                                                                    | Name With Initials*  |                                                            |                                                                                                  | NIC Number*                                        |                   |                              |
| on and<br>tion-Regular                                                                                                    | Date Of Birth *      |                                                            |                                                                                                  | Employee Code *                                    |                   |                              |
| on and<br>tion-<br>ments<br>Addition and                                                                                                | Designation* 0       |                                                            | Start Date * 1/25/2021                                                                           | Religion 0                                         |                   | Gender<br>O Female<br>O Male |
| tion<br>Bank<br>ation                                                                                                    | Passport No          |                                                            |                                                                                                  | Ethnic Race <b>1</b>                               |                   |                              |
|                                                                                                    | Language 0           |                                                            |                                                                                                  | Civil Status 🟮                                     |                   |                              |
| nk Information                                                                                                    |                      |                                                            |                                                                                                  |                                                    |                   |                              |
| alary Detai                                                                                                    | Birth Place          |                                                            |                                                                                                  | Photo of the Employee                              | n                 | Upload                       |
| ular- Addi                                                                                                    | Birth Place          | )edu<br><u>4</u>                                           | ctions<br>5<br>Back/Branch                                                                       | Photo of the Employee<br>Choose File No file chose | n<br>6<br>Acc No. | Upload<br>7<br>Acc Holder    |
| All Information<br>alary Detail<br>VError Add And Ded serve?co<br>Ular- Addi<br>Ular- Addi<br>Idition Deduction Type<br>TELEPHONE ALLO. | Birth Place          | )edu<br>4<br>(ment Mode<br>Cross                           | ctions<br>5<br>Bank/Branch<br><-Select->                                                         | Photo of the Employee<br>Choose File No file chose | п<br>б<br>Асс No. | Upload<br>7<br>Acc Holder    |
| All Information<br>alary Detail<br>(Count Add And And And And And And And And And                                                       | Birth Place          | )edu<br>4<br>Cross                                         | ctions<br>5<br>Eank/Branch<br><-Select-><br><-Select->                                           | Photo of the Employee<br>Choose File No file chose | С<br>Асс №.       | Upload<br>7<br>Acc Holder    |
| All Information<br>alary Detail<br>Ular- Addi<br>Ulation Deduction Type<br>TELEPHONE ALLO.<br>OTHER ALLO.                               | Birth Place          | Dedu<br>4<br>cross<br>cross                                | ctions<br>5<br>Bank/Branch<br><-Select-><br><-Select->                                           | Photo of the Employee<br>Choose File No file chose | n<br>6<br>Acc No. | Upload<br>7<br>Acc Holder    |
| Allo. ARREARS                                                                                                    | Birth Place          | Dedu<br>4<br>meet Mode<br>Cross<br>Cross                   | ctions<br>5<br>Bank/Branch<br><-Select-><br><-Select-><br><-Select->                             | Photo of the Employee<br>Choose File No file chose | n<br>6<br>Acc No. | Upload<br>7<br>Acc Holder    |
| Allo. ARREARS                                                                                                    | Birth Place          | Dedu<br>4<br>Cross<br>Cross<br>Cross<br>Cross              | ctions<br>5<br>Eank/Branch<br><-Select-><br><-Select-><br><-Select-><br><-Select->               | Photo of the Employee<br>Choose File No file chose | л<br>б<br>Асс №.  | Upload<br>7<br>Acc Holder    |
| Allo, ARREARS<br>VEHICLE CHARGES                                                                                                    | Birth Place          | Dedu<br>4<br>ment Mode<br>Cross<br>Cross<br>Cross<br>Cross | Ctions<br>5<br>Bank/Branch<br><-Select-><br><-Select-><br><-Select-><br><-Select-><br><-Select-> | Photo of the Employee<br>Choose File No file chose | n<br>6<br>Acc No. | Upload<br>7<br>Acc Holder    |

## Step 6: Fill up Additions and Deductions – Regular details

- 1. Click to select one
- 2. Addition Deduction Type : Select the relevant addition deduction types

- 3. Amount : Enter the addition or deduction amount
- 4. Payment mode : Select the relevant payment mode(Cross, cheque, slip, ...)
- 5. Bank/Branch : Select the relevant bank or branch
- 6. Acc No. : Enter the relevant account numbers
- 7. Acc Holder : Enter the account holders name
- 8. Click to add anew row
- 9. Click to save

#### Step 7: Fill up Additions and Deductions – Installments

|                                              | Employee ID                        |              | Em                       | ployee No *                |                              |       |
|----------------------------------------------|------------------------------------|--------------|--------------------------|----------------------------|------------------------------|-------|
|                                              | 20054<br>Title <b>0</b> Full N     | lame *       |                          |                            |                              |       |
|                                              | Surname *                          |              | Initi                    | ials of the Name *         |                              |       |
|                                              |                                    |              |                          |                            |                              |       |
| nployee Basic<br>alary                       | Name With Initials*                |              | NIC                      | Number*                    |                              |       |
| ddition and<br>eduction-Regular              | Date Of Birth *                    |              | Emj                      | ployee Code *              |                              |       |
| ddition and<br>eduction-                     |                                    |              |                          |                            |                              |       |
| stallments<br>ause Addition and              | Designation* ()                    | Start        | Date * Reli              | gion 0                     | Gender<br>O Female<br>I Male |       |
| slary Bank<br>formation                      | Passport No                        |              | Eth                      | nic Race                   |                              |       |
| T Bank Information                           | Language 🕄                         |              | Civi                     | l Status                   |                              |       |
| eiw Salary Detail                            | Birth Place                        |              | Pho                      | to of the Employee         |                              |       |
|                                              |                                    |              |                          | Choose File No file chosen | Upload                       |       |
|                                              |                                    |              |                          |                            |                              |       |
| stauments-                                   | Additions and                      | Deduction    | S                        |                            |                              |       |
| 2 -                                          | 34 <sup>5</sup>                    |              | 6 7                      | 8                          | ٩ ١                          | 0     |
| Addition Monthl<br>Deduction Type 🕄 Installe | y Start Date No of Install<br>emnt | ment         | End Date Payment<br>Mode | Bank/Branch                | Acc No. Acc H                | tolde |
| <-Select-> 0                                 | 0<br>8 8                           | Cal End Date | Cross                    | <-Select->                 |                              |       |
|                                              |                                    |              |                          |                            |                              |       |
|                                              |                                    |              |                          |                            |                              |       |

1. Interface to installment base additional deduction

- 2. Addition Deduction Type : Select the relevant addition deduction types
- 3. Monthly Installment : Enter the amount for monthly installment
- 4. Start date : Enter the deduction starting date
- 5. No of Installment : Enter the number of installments
- 6. End Date. : Enter the deduction ending date
- 7. Payment mode : Select the payment mode
- 8. Bank/Branch :Select the relevant bank or branch
- 9. Acc No. : Enter the account number
- 10. Acc Holder : Enter the account holders name
- 11. Click to add anew row
- 12. Click to save

## Step 8: Pause Addition and Deduction

¥

Addition or deduction can be paused for a period.

| onal Details                           |                                 |                        |                        |                    |
|----------------------------------------|---------------------------------|------------------------|------------------------|--------------------|
| 2                                      | Employee ID Title 1 Full Name * |                        | Employee No *          |                    |
|                                        | Sumame *                        |                        | Initials of the Name * |                    |
| nployee Basic<br>Ilary                 | Name With Initials*             |                        | NIC Number*            |                    |
| ldition and<br>eduction-Regular        | Date Of Birth *                 |                        | Employee Code *        |                    |
| Idition and<br>eduction-<br>stallments | Designation* 0                  | Start Date * 1/25/2021 | Religion               | Gender<br>O Female |
| Iary Bank                              | Passport No                     |                        | Ethnic Race 🖲          | Male               |
| Bank Information                       | Language 0                      |                        | Civil Status 0         |                    |
|                                        | Disth Disco                     |                        | Photo of the Employee  |                    |

| <-5    | Select-> |  |  |  |  |   |
|--------|----------|--|--|--|--|---|
|        |          |  |  |  |  | , |
| 2<br>⊦ |          |  |  |  |  |   |
| ave 3  | Exit     |  |  |  |  |   |

- 1. Click to select addition deduction types
- 2. Click to add another deduction type to be paused
- 3. Click to save

## Step 9: Add Salary Bank Information

|                                      | Employee ID         |              | Employee No *              |                  |  |
|--------------------------------------|---------------------|--------------|----------------------------|------------------|--|
| $\langle \rangle$                    | Title 🜒 Full Nam    | ne *         |                            |                  |  |
|                                      | Surname *           |              | Initials of the Name *     |                  |  |
| mployee Basic<br>alary               | Name With Initials* |              | NIC Number*                |                  |  |
| ddition and<br>Ieduction-Regular     | Date Of Birth *     |              | Employee Code *            |                  |  |
| ddition and<br>Deduction-            | Designation*        | Start Data * | Polizian C                 | Gander           |  |
| ause Addition and                    | Designation         | 1/25/2021    |                            | O Female<br>Male |  |
| eduction<br>alary Bank<br>nformation | Passport No         |              | Ethnic Race                |                  |  |
| T Bank Information                   | Language 🗿          |              | Civil Status 0             |                  |  |
| eiw Salary Detail                    | Birth Place         |              | Photo of the Employee      |                  |  |
|                                      |                     |              | Choose File No file chosen | Upload           |  |

| Bank Information         |   |
|--------------------------|---|
| Employee Id              |   |
| Branch/Bank (Salary) * 9 | ~ |
| Account No (Salary) * 3  |   |
| Account Holder (Salary)  |   |
| Save S Exit              |   |
|                          |   |

- 1. Employee Id : Enter the employee ID
- 2. Branch/Bank (Salary) : Select the bank that salary credits
- 3. Account No (Salary) : Enter the account number to which the salary credits
- 4. Account Holder : Enter the account holder's name to which the salary credits
- 5. Click to save details

## Step 10: Add OT Bank Information

|                                   | Employee ID         |              | Employee No *              |                                                                                                    |  |
|-----------------------------------|---------------------|--------------|----------------------------|----------------------------------------------------------------------------------------------------|--|
|                                   |                     |              |                            |                                                                                                    |  |
|                                   | Title 🜒 Full Nar    | ne *         |                            |                                                                                                    |  |
|                                   | Surname *           |              | Initials of the Name *     |                                                                                                    |  |
|                                   |                     |              |                            |                                                                                                    |  |
| imployee Basic<br>Salary          | Name With Initials* |              | NIC Number*                |                                                                                                    |  |
| Addition and<br>Deduction-Regular | Date Of Birth *     |              | Employee Code *            |                                                                                                    |  |
| Addition and                      |                     |              |                            |                                                                                                    |  |
| Deduction-<br>Installments        | Designation* ()     | Start Date * | Religion <b>0</b>          | Gender                                                                                                    |  |
| Pause Addition and                |                     |              |                            | <ul><li>Female</li><li>Male</li></ul>                                                                                                    |  |
| alary Bank                        | Passport No         |              | Ethnic Race 0              |                                                                                                    |  |
| OT Bank Information               | Language 9          |              | Civil Status 🖲             |                                                                                                    |  |
| eiw Salary Detail                 | -                   |              |                            |                                                                                                    |  |
|                                   | Birth Place         |              | Photo of the Employee      | A state of the state of the sta |  |
|                                   |                     |              | Choose File No file chosen | Upload                                                                                                    |  |

| ank Inforr          | mation OT |  |  |  |
|---------------------|-----------|--|--|--|
| mployee Id          | 1         |  |  |  |
| Branch/ Bank (OT) 0 | 2         |  |  |  |
| Account No (OT)     | -<br>२    |  |  |  |
| Account Holder (OT) | - 4       |  |  |  |
| Save 5              | Exit      |  |  |  |
|                     |           |  |  |  |
|                     |           |  |  |  |

- 1. Employee Id : Enter the employee ID
- 2. Branch/Bank (OT) : Select the bank that OT credits

- 3. Account No (OT) : Enter the account number to which the OT credits
- 4. Account Holder(OT) : Enter the account holder's name to which the OT credits
- 5. Click to save details

### Step 11: Salary Details

| alary                        | Name With Initials* |                           | NIC Number*                |                    |  |
|------------------------------|---------------------|---------------------------|----------------------------|--------------------|--|
| ddition and                  |                     |                           |                            |                    |  |
| eduction-Regular             | Date Of Birth *     |                           | Employee Code *            |                    |  |
| Addition and<br>Deduction-   |                     |                           |                            |                    |  |
| nstallments                  | Designation* 3      | Start Date *<br>1/25/2021 | Religion 0                 | Gender<br>O Female |  |
| Pause Addition and Deduction |                     |                           |                            | Male               |  |
| alary Bank                   | Passport No         |                           | Ethnic Race 0              |                    |  |
| )T Bank Information          | Language 🟮          |                           | Civil Status 🖲             |                    |  |
| eiw Salary Detail            | Birth Place         |                           | Photo of the Employee      |                    |  |
| ransfers                     |                     |                           | Choose File No file chosen | Upload             |  |
| romotion                     |                     |                           |                            |                    |  |
| ranning And<br>cholarships   | Contact Details     |                           |                            |                    |  |
| Qualification                | Address1            |                           | Address2                   |                    |  |
| Disciplinary Action          | District 0          |                           | Distance (km)              |                    |  |
| mployee<br>ttachment         | <-Select->          |                           | 0                          |                    |  |
| marganculata                 | City <b>3</b>       |                           | G.N. Division 1            |                    |  |
| THE SOUCH THE                |                     |                           |                            |                    |  |

## Employee Salary Detail

| Addition Type   | Amount | Assigned For |
|-----------------|--------|--------------|
| Basic Salary    | 65     | Individual   |
| NTERIM ALLOW.   | 2,     | Designation  |
| 5.0.L.          | 7,     | Designation  |
| TELEPHONE ALLO. | 0.     | Individual   |
| DTHER ALLO.     | 0.     | Individual   |
| ADDITIONAL ALL  | 0.     | Individual   |
| ALLO. ARREARS   | 0.     | Individual   |
| Deduction 7     |        |              |
| Deduction Type  | Amount | Assigned For |
| TMP             | 2      | Designation  |
| /EHICLE CHARGES | o      | Individual   |
| SOV. ORG.       | 0      | Individual   |
| AGRAHARA        | 0      | Individual   |
|                 |        |              |
|                 |        |              |

- 1. The addition types are displayed here
- 2. The deduction types are displayed here

|                     | Birth Place     | Photo of the Employee             |  |
|---------------------|-----------------|-----------------------------------|--|
|                     |                 | Choose File No file chosen Upload |  |
| Transfers           |                 |                                   |  |
| Promotion           |                 |                                   |  |
|                     | Contact Details |                                   |  |
| Scholarships        | 100             |                                   |  |
| Qualification       | Address1        | Address2                          |  |
| Qualification       |                 |                                   |  |
| Disciplinary Action |                 | Province (Lev)                    |  |
| Employee            |                 | Distance (km)                     |  |
| Attachment          |                 |                                   |  |
| Emergancy Info      | City 🖸          | G.N. Division 💿                   |  |
|                     |                 |                                   |  |
| Benifit             | Electorate 6    | Telephone 1                       |  |
| Employee            |                 |                                   |  |
| Dependance          |                 |                                   |  |
| Employee Skills     | Email           | Telephone 2                       |  |
| Membership Info     |                 |                                   |  |
|                     | Email 2         | Mobile No                         |  |
| Work Experience     |                 |                                   |  |
| Language            | Fax             |                                   |  |
| Health Condition    |                 |                                   |  |
|                     |                 |                                   |  |
| Insurance Claim     |                 |                                   |  |
| Vehicle Permits     | Job Details     |                                   |  |
| and a second        |                 |                                   |  |

## Step 12: Transfers

| Employee Trans             | fers       |          |                 |                  | 48             |
|----------------------------|------------|----------|-----------------|------------------|----------------|
| 1 2                        | 3          | 4        | 5               | 6                | ٦              |
| ID Organization/Section () | Start Date | End Date | Transfer Type 😗 | Duty Assume Date | Current Record |
| >> 0 <-Select->            |            |          | <-Select->      |                  |                |
|                            |            |          |                 |                  |                |
|                            |            |          |                 |                  |                |
|                            |            |          |                 |                  |                |
|                            |            |          |                 |                  |                |
|                            |            |          |                 |                  |                |
|                            |            |          |                 |                  |                |
|                            |            |          |                 |                  |                |
|                            |            |          |                 |                  |                |
|                            |            |          |                 |                  |                |
|                            |            |          |                 |                  |                |
| 1 8                        |            |          |                 |                  | •<br>•         |
| +                          |            |          |                 |                  |                |
|                            |            |          |                 |                  |                |
| Exit                       |            |          |                 |                  |                |

- 1. Employee Id
- 2. Organization/Section : Select the relevant organization or section
- 3. Start Date : Enter the transfer starting date
- 4. End Date : Enter the transfer ending date
- 5. Duty Assume Date : Enter the duty assume date
- 6. Current Record : Enter the current details

#### Step 13: Promotions

|                                                                                                    | Birth Place                                                   |                       |                          | Photo of the Emplo  | oyee                        |                           |              |              |
|----------------------------------------------------------------------------------------------------|---------------------------------------------------------------|-----------------------|--------------------------|---------------------|-----------------------------|---------------------------|--------------|--------------|
|                                                                                                    |                                                               |                       |                          | Choose File         | No file chosen              |                           | Upload       |              |
| ransfers                                                                                                    |                                                               |                       |                          |                     |                             |                           |              |              |
| romotion                                                                                                    | (*)                                                           |                       |                          |                     |                             |                           |              |              |
| ranning And                                                                                                    | Contact Details                                               |                       |                          |                     |                             |                           |              |              |
| cholarships                                                                                                    |                                                               |                       |                          |                     |                             |                           |              |              |
| ualification                                                                                                    | Address1                                                      |                       |                          | Address2            |                             |                           |              |              |
| lisciplinary Action                                                                                                    |                                                               |                       |                          |                     |                             |                           |              |              |
|                                                                                                    | District 3                                                    |                       |                          | Distance (km)       |                             |                           |              |              |
| mployee<br>ttachment                                                                                                    | <-Select->                                                    |                       |                          | 0                   |                             |                           |              |              |
| merganov lofo                                                                                                    | City 9                                                        |                       |                          | G.N. Division 3     |                             |                           |              |              |
| inergancy into                                                                                                    | <-Select->                                                    |                       |                          | <-Select->          |                             |                           |              |              |
| enifit                                                                                                    | Electorate <b>1</b>                                           |                       |                          | Telephone 1         |                             |                           |              |              |
| mployee                                                                                                    | <-Select->                                                    |                       |                          |                     |                             |                           |              |              |
| ependance                                                                                                    | Empil                                                         |                       |                          | Tolophone 2         |                             |                           |              |              |
| nployee Skills                                                                                                    |                                                               |                       |                          | relephone z         |                             |                           |              |              |
| embership Info                                                                                                    |                                                               |                       |                          |                     |                             |                           |              |              |
| ork Experience                                                                                                    | Email 2                                                       |                       |                          | Mobile No           |                             |                           |              |              |
| inguage                                                                                                    |                                                               |                       |                          |                     |                             |                           |              |              |
| anguage.                                                                                                    | Fax                                                           |                       |                          |                     |                             |                           |              |              |
|                                                                                                    |                                                               |                       |                          |                     |                             |                           |              |              |
| ealth Condition                                                                                                    |                                                               |                       |                          |                     |                             |                           |              |              |
| ealth Condition<br>surance Claim                                                                                                    |                                                               |                       |                          |                     |                             |                           |              |              |
| ealth Condition<br>Isurance Claim<br>ehicle Permits                                                                                                    | Job Details                                                   |                       |                          |                     |                             |                           |              |              |
| ealth Condition<br>Isurance Claim<br>ehicle Permits<br>B.Results Details                                                                                                  | Job Details                                                   |                       |                          |                     |                             |                           |              |              |
| lealth Condition<br>nsurance Claim<br>ehicle Permits<br>B Results Details                                                                                                 | Job Details                                                   |                       |                          |                     |                             |                           |              |              |
| ealth Condition<br>Isurance Claim<br>ehicle Permits<br>B Results Details                                                                                                  | Job Details                                                   |                       |                          |                     |                             |                           |              |              |
| ealth Condition<br>surance Claim<br>chicle Permits<br>3 Results Details                                                                                                   | Job Details                                                   |                       |                          |                     |                             |                           |              |              |
| ealth Condition<br>surance Claim<br>shicle Permits<br>3 Results Details                                                                                                   | Job Details                                                   |                       |                          |                     |                             |                           |              |              |
| ealth Condition<br>surance Claim<br>chicle Permits<br>3 Results Details                                                                                                   | Job Details                                                   | 5                     | 67                       | g                   | q                           | ID                        | 1            | 12           |
| ealth Condition<br>surance Claim<br>shide Permits<br>3 Results Details                                                                                                    | Job Details<br>Comotions<br>2 3 4<br>Class Grade Service Type | S<br>Request Date Sta | 6 7<br>urt Date End Date | g<br>Authorize Date | Completed                   | D<br>Eb Comlpeted<br>Date | )<br>Remarks | 12<br>Active |
| ealth Condition<br>surance Claim<br>ehicle Permits<br>B Results Details<br>Comployee Program                                                                              | Job Details<br>comotions<br>2 3 4<br>Class Grade Service Type | 5<br>Request Date Sta | 67<br>urt Date End Date  | g<br>Authorize Date | <b>q</b><br>Eb<br>Completed | D<br>Eb Comlpeted<br>Date | Remarks      | 12<br>Active |
| ealth Condition<br>surance Claim<br>chicle Permits<br>B Results Details<br>Chick Condition<br>Designation                                                                 | Job Details                                                   | 5<br>Request Date Sta | 6 7<br>urt Date End Date | g<br>Authorize Date | Eb     Completed            | D<br>Eb Competed<br>Date  | emarks       | 12<br>Active |
| ealth Condition<br>surance Claim<br>chicle Permits<br>3 Results Details                                                                                                   | Job Details                                                   | S<br>Request Date Siz | 6 7<br>art Date End Date | g<br>Authorize Date | Completed                   | D<br>Eb Combeted<br>Date  | l<br>Remarks | 12<br>Active |
| ealth Condition<br>surance Claim<br>ehicle Permits<br>3 Results Details                                                                                                   | Job Details                                                   | 5<br>Request Date Sta | 6 7<br>art Date End Date | g<br>Authorize Date | Completed                   | D<br>Eb Comipeted<br>Date | Remarks      | I2<br>Active |
| ealth Condition<br>Isurance Claim<br>ehicle Permits<br>B Results Details<br>Designation<br>ett<br>a<br>t<br>m<br>m<br>m<br>m<br>m<br>m<br>m<br>m<br>m<br>m<br>m<br>m<br>m | Job Details                                                   | 5<br>Request Date Sta | 6 7<br>art Date End Date | g<br>Authorize Date | <b>q</b><br>Eb<br>Completed | D<br>Eb Comipeted<br>Date | Remarks      | I2<br>Active |
| ealth Condition<br>isurance Claim<br>ehicle Permits<br>B Results Details<br>Designation<br>et<br>B<br>B<br>B<br>B<br>B<br>B<br>B<br>B<br>B<br>B<br>B<br>B<br>B            | Job Details                                                   | 5<br>Request Date St  | 6 7<br>art Date End Date | g<br>Authorize Date | P     Eb     Completed      | D<br>Eb Competed<br>Date  | emarks       | I2<br>Active |
| ealth Condition<br>isurance Claim<br>ehicle Permits<br>B Results Details<br>Designation<br>ett<br>B<br>B<br>B<br>B<br>B<br>B<br>B<br>B<br>B<br>B<br>B<br>B<br>B           | Job Details                                                   | 5<br>Request Date Str | 6 7<br>wr Date End Date  | g<br>Authorize Date | Eb     Completed            | D<br>Eb Competed<br>Date  | Remarks      | I2<br>Active |
| ealth Condition<br>surance Claim<br>ehicle Permits<br>B Results Details<br>Designation<br>ett<br>B<br>B<br>B<br>B<br>B<br>B<br>B<br>B<br>B<br>B<br>B<br>B<br>B            | Job Details                                                   | 5<br>Request Date SL  | 6 7<br>urt Date End Date | g<br>Authorize Date | Eb         Completed        | D<br>th Competed<br>Date  | Remarks      | 12<br>Active |

- 1. Designation : Select the designation from the list
- 2. Class : Select the relevant classfrom the list
- 3. Grade : Select the relevant date from the list
- 4. Request Date : Enter the promotion requested date
- 5. Start Date : Enter the promotion started date
- 6. End Date : Enter the transfer ending date
- 7. Authorize Date : Enter the promotion authorized date
- 8. Eb complted : Put the tick if employee have completed the EB exam

- 9. Eb complted date : Enter the date when the EB exam completed
- 10. Remarks : Enter if there are any remarks
- 11. Put the tick if employee is active
- 12. Click to add a new row
- 13. Click to save

### Step 14: Training and Scholarships

|                          |                   | Choose File No file chosen Upload | 0          |
|--------------------------|-------------------|-----------------------------------|------------|
| Transfers                |                   |                                   |            |
| Promotion                |                   |                                   |            |
| Tranning And             | Contact Details   |                                   |            |
| Scholarships             |                   |                                   |            |
| Qualification            | Address1          | Address2                          |            |
| Disciplinary Action      |                   |                                   |            |
|                          | District <b>1</b> | Distance (km)                     |            |
| Employee<br>Attachment   | <-Select->        | 0                                 |            |
| Emergeneraliste          | City 💿            | G.N. Division ()                  |            |
| Emergancy mio            | <-Select->        | <-Select->                        |            |
| Benifit                  | Electorate 0      | Telephone 1                       |            |
| Employee                 | <-Select->        |                                   |            |
| Dependance               | Freed.            | THEFT                             |            |
| Employee Skills          |                   |                                   |            |
| Membership Info          |                   |                                   |            |
| Work Experience          | Email 2           | Mobile No                         |            |
|                          |                   |                                   |            |
| Language                 | Fax               |                                   |            |
| Health Condition         |                   |                                   |            |
| Insurance Claim          |                   |                                   |            |
| Vehicle Permits          | Job Details       |                                   |            |
| A Read and a read of the |                   |                                   |            |
| •                        |                   |                                   |            |
| _                        |                   |                                   | <b>o</b> % |
|                          |                   |                                   |            |
| Employee I               | raning            |                                   |            |
|                          |                   |                                   |            |
| + 🛍                      |                   |                                   |            |
|                          |                   |                                   |            |
| No Records to display    |                   |                                   | ÷          |
| -                        |                   |                                   |            |
| Exil                     |                   |                                   |            |
|                          |                   |                                   |            |

- 1. Click to add a new record
- 2. If there are any training and scholarship details displayed here

## Step 15: Qualification

| nstallments                                                                                                    | Designation* 3  | Start Date * | Religion 0                                                                            | Gender                                   |
|----------------------------------------------------------------------------------------------------|-----------------|--------------|---------------------------------------------------------------------------------------|------------------------------------------|
| Pause Addition and Deduction                                                                                                    |                 |              |                                                                                       | <ul> <li>Female</li> <li>Male</li> </ul> |
| ialary Bank<br>nformation                                                                                                    | Passport No     |              | Ethnic Race 0                                                                         |                                          |
| OT Bank Information                                                                                                    | Language 9      |              | Civil Status 🟮                                                                        |                                          |
| /eiw Salary Detail                                                                                                    |                 |              |                                                                                       |                                          |
|                                                                                                    | Birth Place     |              | Choose File No file chosen                                                            | Upload                                   |
| ransfers                                                                                                    |                 |              |                                                                                       |                                          |
| romotion                                                                                                    |                 |              |                                                                                       |                                          |
| ranning And<br>cholarships                                                                                                    | Contact Details |              |                                                                                       |                                          |
|                                                                                                    |                 |              |                                                                                       |                                          |
| ualification                                                                                                    | Address1        |              | Address2                                                                              |                                          |
| Qualification                                                                                                    | Address1        |              | Address2                                                                              |                                          |
| Qualification<br>Disciplinary Action<br>Imployee<br>Intachment                                                                                              | Address1        |              | Address2<br>Distance (km)                                                             |                                          |
| Qualification<br>Disciplinary Action<br>mployee<br>ttachment<br>mergancy Info                                                                               | Address1        |              | Address2<br>Distance (km)<br>0<br>G.N. Division •                                     |                                          |
| Qualification<br>Disciplinary Action<br>imployee<br>Ittachment<br>imergancy Info<br>Benifit                                                                 | Address1        |              | Address2<br>Distance (km)<br>0<br>G.N. Division •<br><-Select->                       |                                          |
| Qualification<br>Disciplinary Action<br>Employee<br>Attachment<br>Emergancy Info<br>Benifit                                                                 | Address1        |              | Address2<br>Distance (km)<br>0<br>G.N. Division •<br><-Select-><br>Telephone 1        |                                          |
| Qualification<br>Disciplinary Action<br>imployee<br>strachment<br>imergancy Info<br>Senifit<br>imployee<br>Jependance                                       | Address1        |              | Address2<br>Distance (km)<br>0<br>G.N. Division •<br><-Select.><br>Telephone 1        |                                          |
| Qualification<br>Disciplinary Action<br>imployee<br>Ittachment<br>imergancy Info<br>Benifit<br>imployee<br>Jependance<br>imployee Skills                    | Address1        |              | Address2 Distance (km) 0 G.N. Division • <-Select-> Telephone 1 Telephone 2           |                                          |
| Qualification<br>Disciplinary Action<br>Employee<br>Attachment<br>Emergancy Info<br>Benifit<br>Employee<br>Sependance<br>Employee Skills<br>Membership Info | Address1        |              | Address2 Distance (km) 0 G.N. Division <-Select-> Telephone 1 Telephone 2 Telephone 2 |                                          |

| Employee Qualification Details |  |  |  |
|--------------------------------|--|--|--|
| + 🛍 I                          |  |  |  |
| No Data Found                  |  |  |  |
| )                              |  |  |  |
| С<br>- С                       |  |  |  |
|                                |  |  |  |
|                                |  |  |  |
| 2                              |  |  |  |
| Save                           |  |  |  |

- 1. Click to add a new record
- 2. Click to save
- 3. If there are any training and scholarship details displayed here

#### Step 16: Disciplinary Action

| tallments                                                                                                    | Designation* 🜖 Start Date *                                                                                                    | Religion 🟮 Gender                                                                                           |    |
|----------------------------------------------------------------------------------------------------|----------------------------------------------------------------------------------------------------|----------------------------------------------------------------------------------------------------|----|
| icon merica                                                                                                    |                                                                                                    | O Femal                                                                                                    | le |
| use Addition and                                                                                                    |                                                                                                    | Male                                                                                                    |    |
| duction                                                                                                    |                                                                                                    |                                                                                                    |    |
| ary Bank                                                                                                    | Passport No                                                                                                    | Ethnic Race 🟮                                                                                               |    |
| ormation                                                                                                    |                                                                                                    |                                                                                                    |    |
| Dank Information                                                                                                    |                                                                                                    |                                                                                                    |    |
| Darik Information                                                                                                    | Language                                                                                                    | CIVII Status                                                                                                |    |
| w Salary Detail                                                                                                    |                                                                                                    |                                                                                                    |    |
|                                                                                                    | Birth Place                                                                                                    | Photo of the Employee                                                                                       |    |
|                                                                                                    |                                                                                                    | Choose File No file chosen Upload                                                                           |    |
| nsfers                                                                                                    |                                                                                                    |                                                                                                    |    |
|                                                                                                    |                                                                                                    |                                                                                                    |    |
| motion                                                                                                    |                                                                                                    |                                                                                                    |    |
| nning And                                                                                                    | Contact Details                                                                                                    |                                                                                                    |    |
| olarships                                                                                                    |                                                                                                    |                                                                                                    |    |
| 100                                                                                                    | Address1                                                                                                    |                                                                                                    |    |
| alification                                                                                                    | - Honesse                                                                                                    | AddressZ                                                                                                    |    |
| alification                                                                                                    |                                                                                                    | Address2                                                                                                    |    |
| ciplinary Action                                                                                                    |                                                                                                    | Address2                                                                                                    |    |
| ciplinary Action                                                                                                    |                                                                                                    | Address2 Distance (km)                                                                                      |    |
| ciplinary Action                                                                                                    | District O<br><-Select->                                                                                                    | Address2 Distance (km) 0                                                                                    |    |
| sinication<br>siplinary Action<br>soloyee<br>schment                                                                        | District  City •                                                                                                    | Address2 Distance (km) 0 G.N. Division 0                                                                    |    |
| similation<br>ciplinary Action<br>loyee<br>schment<br>ergancy Info                                                          | District ①<br><-Select-><br>City ①<br><-Select->                                                                                                    | Address2 Distance (km) 0 G.N. Division                                                                      |    |
| siplinary Action<br>oloyee<br>schment<br>ergancy Info                                                                       | District O<br><-Select-><br>City O<br><-Select->                                                                                                    | Address2 Distance (km) 0 G.N. Division • <ul> <li><select></select></li> </ul>                              |    |
| siplinary Action<br>slogyee<br>schment<br>ergancy Info<br>iffit                                                             | District ①<br><-Select-><br>City ①<br><-Select-><br>Electrate ①                                                                                             | Address2 Distance (km) 0 G.N. Division <ul> <li><select-></select-></li> <li>Telephone 1</li> </ul>         |    |
| sinification<br>ciplinary Action<br>oloyee<br>chiment<br>ergancy Info<br>iffit<br>oloyee<br>erndance                        | District ① <-Select-> City ① <-Select-> Electorate ① <-Select->                                                                                             | Address2<br>Distance (km)<br>0<br>G.N. Division ①<br><-Select-><br>Telephone 1                              |    |
| sinination<br>ciplinary Action<br>oloyee<br>schment<br>ergancy Info<br>iffit<br>oloyee<br>sendance                          | District ① <pre> <select-> City ① <pre> <select-> Electorate ① <pre> <select-> Email</select-></pre></select-></pre></select-></pre>                        | Address2 Distance (km) 0 G.N. Division ① <-Select-> Telephone 1 Telephone 2                                 |    |
| similation<br>ciplinary Action<br>oloyee<br>ichment<br>ergancy Info<br>ifft<br>oloyee<br>joloyee Skills                     | District ① <pre> </pre> <pre> City ① <pre> </pre> </pre> <pre> Electorate ① <pre> </pre> </pre> <pre> Electorate ① </pre> <pre> Email </pre>                | Address2 Distance (km) 0 G.N. Division ① <select-> Telephone 1 Telephone 2</select->                        |    |
| similation<br>ciplinary Action<br>oloyee<br>schment<br>ergancy Info<br>sloyee<br>sendance<br>oloyee Skills<br>mbership Info | District ① <pre> </pre> <pre> City ① <pre> </pre> </pre> <pre> City ① <pre> </pre> </pre> <pre> Electorate ① <pre> </pre> </pre> <pre> Email </pre>         | Address2 Distance (km) 0 G.N. Division ① <-Select-> Telephone 1 Telephone 2                                 |    |
| ciplinary Action<br>oloyee<br>ichment<br>ergancy Info<br>ifit<br>oloyee<br>endance<br>oloyee Skills<br>nbership Info        | District ① <pre> </pre> <pre> City ① <pre> </pre> </pre> <pre> City ① <pre> </pre> </pre> <pre> Electorate ① <pre> </pre> </pre> <pre> Email Email 2 </pre> | Address2<br>Distance (km)<br>0<br>G.N. Division ①<br><-Select-><br>Telephone 1<br>Telephone 2<br>Mobile No: |    |

| 1    | 2         | 3           | 4           | 5         | 6             |
|------|-----------|-------------|-------------|-----------|---------------|
| lect | Date      | Description | Effect From | Effect To | Action Type 🕚 |
| lect | 4/20/2022 |             |             |           | <-Select->    |
| 7    |           | *           | *           | *         |               |
| F    | â         |             |             |           |               |
|      |           |             |             |           |               |
| 8    |           |             |             |           |               |
| ave  | Exit      |             |             |           |               |
|      |           |             |             |           |               |

- 1. Select : Click to select a record
- 2. Date : Select the relevant date of disciplinary action
- 3. Description : Enter if there is any description
- 4. Effect From : Select the date from when the disciplinary action effects
- 5. Effect To : Select the date to which when the disciplinary action effects
- 6. Action Type : Select the relevant action type from the list
- 7. Click to add a new record

8. Click to save

| Step 17: | Emp | loyee | Attack | nment |
|----------|-----|-------|--------|-------|
|----------|-----|-------|--------|-------|

| a decimation of                                                                                                    |                       | bodomst                | Male   |
|----------------------------------------------------------------------------------------------------|-----------------------|------------------------|--------|
| eduction                                                                                                    |                       |                        | - Marc |
| alary Bank                                                                                                    | Passport No           | Ethnic Race 🗿          |        |
| formation                                                                                                    |                       | Sinhala                |        |
| T Bank Information                                                                                                    |                       | Civil Status 6         |        |
|                                                                                                    | Sinhala               | Married                |        |
| eiw Salary Detail                                                                                                    |                       |                        |        |
|                                                                                                    | Birth Place           | Photo of the Employee  |        |
|                                                                                                    |                       | Choose File No file ch | Upload |
| ansters                                                                                                    |                       |                        |        |
| omotion                                                                                                    |                       |                        |        |
| anning And                                                                                                    | Contact Details       |                        |        |
| holarships                                                                                                    |                       |                        |        |
| ualification                                                                                                    | Address1              | Address2               |        |
|                                                                                                    |                       |                        |        |
| scipilinary Action                                                                                                    | District ()           | Distance (km)          |        |
| nployee                                                                                                    |                       | 0                      |        |
| tachment                                                                                                    |                       | CN D                   |        |
| nergancy Info                                                                                                    | City <b>1</b>         | G.N. Division 0        |        |
| enifit                                                                                                    |                       |                        |        |
|                                                                                                    | Electorate 🕄          | Telephone 1            |        |
| ependance                                                                                                    |                       |                        |        |
| nnlovee Skills                                                                                                    | Email                 | Telephone 2            |        |
| ubiolice prove                                                                                                    |                       |                        |        |
|                                                                                                    |                       |                        |        |
| embership Info                                                                                                    | Email 2               | Mobile No.             |        |
| embership Info<br>ork Experience                                                                                                    | Email 2               | Mobile No              |        |
| embership Info<br>ork Experience                                                                                                    | Email 2               | Mobile No              |        |
| Iembership Info<br>Iork Experience                                                                                                    | tachments             | Mobile No              |        |
| embership Info<br>fork Experience                                                                                                    | ttachments            | Mobile No              |        |
| embership Info<br>ork Experience                                                                                                    | email 2<br>etachments | Mobile No              |        |
| Internet State State Sta | email 2<br>etachments | Mobile No              |        |
| embership Info<br>fork Experience                                                                                                    | email 2<br>etachments | Mobile No              |        |
| embership Info<br>ork Experience                                                                                                    | email 2<br>etachments | Mobile No              |        |

- 1. Attachment Type : Select the attachment type
- 2. File : Click to choose the relevant file type to upload

3. Click to upload a file

| T Bank Information                                                                                                    | Language 🟮      | Civil Status 0                                                                                                    |
|----------------------------------------------------------------------------------------------------|-----------------|----------------------------------------------------------------------------------------------------|
| aiu Salacu Dotail                                                                                                    | -               |                                                                                                    |
| env Salary Detail                                                                                                    | Birth Place     | Photo of the Employee                                                                                                   |
|                                                                                                    | on arrive       | Choose File No file chosen Upload                                                                                       |
| ansfers                                                                                                    |                 |                                                                                                    |
| romotion                                                                                                    |                 |                                                                                                    |
| ranging And                                                                                                    | Contact Details |                                                                                                    |
| cholarships                                                                                                    |                 |                                                                                                    |
| ualification                                                                                                    | Address1        | Address2                                                                                                    |
| isciplinan/ Action                                                                                                    |                 |                                                                                                    |
| isciplinary rectori                                                                                                    | District 🕄      | Distance (km)                                                                                                    |
| mployee<br>ttachment                                                                                                    |                 |                                                                                                    |
| mergancy Info                                                                                                    | City 9          | G.N. Division 😏                                                                                                    |
|                                                                                                    |                 |                                                                                                    |
| enifit                                                                                                    | Electorate 🕄    | Telephone 1                                                                                                    |
| nployee<br>ependance                                                                                                    | -               |                                                                                                    |
|                                                                                                    | Email           | Telephone 2                                                                                                    |
| nployee Skills                                                                                                    |                 |                                                                                                    |
| embership Info                                                                                                    | Email 2         | Mobile No.                                                                                                    |
|                                                                                                    |                 |                                                                                                    |
| fork Experience                                                                                                    |                 |                                                                                                    |
| fork Experience                                                                                                    |                 |                                                                                                    |
| fork Experience                                                                                                    |                 |                                                                                                    |
| ork Experience                                                                                                    | nformation      |                                                                                                    |
| ork Experience                                                                                                    | nformation      |                                                                                                    |
| nergency li                                                                                                    | nformation      |                                                                                                    |
| nergency II                                                                                                    | nformation      | Relationship 2                                                                                                    |
| nergency II                                                                                                    | nformation      | Relationship                                                                                                    |
| nergency II                                                                                                    | nformation      | Relationship                                                                                                    |
| nergency II                                                                                                    | nformation      | Relationship 2<br>Address 2 4                                                                                           |
| nergency II                                                                                                    | nformation      | Relationship 2<br>Address 2 4                                                                                           |
| nergency li<br>act Person                                                                                                    | nformation      | Relationship 2<br>Address 2 4                                                                                           |
| ress 1 3<br>act No S                                                                                                    | nformation      | Relationship 2<br>Address 2 4<br>City 0 6<br>«Select»                                                                   |
| ress 1 3<br>ress 1 3<br>rest No S                                                                                                    | nformation      | Relationship 2<br>Address 2 4<br>City 0 6<br><select></select>                                                          |
| ork Experience                                                                                                    | nformation      | Relationship <b>2</b><br>Address 2 <b>4</b><br>City <b>0 b</b><br><select><br/>Nearest Police Station <b>8</b></select> |
| ress 1 3<br>ress 1 3<br>rest No S                                                                                                    | nformation      | Relationship 2<br>Address 2 4<br>City • • • • • • • • • • • • • • • • • • •                                             |
| ress 1 3<br>ress 1 3<br>rest No S<br>rest T                                                                                                    | nformation      | Relationship 2<br>Address 2 4<br>City 0 6<br><select><br/>Nearest Police Station 8</select>                             |
| ress 1 3<br>ress 1 3<br>rest No S<br>rest To S<br>rest Later Person                                                                                                    | nformation      | Relationship 2<br>Address 2 4<br>City 0 6<br><select><br/>*<br/>Nearest Police Station 8<br/>*</select>                 |
| ress 1 3<br>act Person 5<br>g State 7                                                                                                    | nformation      | Relationship 2<br>Address 2 4<br>City 0 b<br><select><br/>Nearest Police Station 8</select>                             |
| ress 1 3<br>ress 1 3<br>rest Person 1<br>ress 1 3<br>rest No 5<br>rest Person 1<br>ress 1 3<br>rest No 5<br>ress 1 3<br>rest No 5<br>ress 1 3<br>ress 1 3 | nformation      | Relationship 2<br>Address 2 4<br>City 0 b<br><select><br/>Nearest Police Station 8<br/>•</select>                       |

Step 18: Emergency Info

- 1. Contact Person : Enter the name of the contact person
- 2. Relationship : mention the relationship to the contact person
- 3. Address 1 : Enter the address of the contact person

- 4. Address 2 : Enter another address of the contact person if there is
- 5. Contact No : Enter the contact number of the contact person
- 6. City : Select the city of the contact person
- 7. Living State : Enter the contact person's living state
- 8. Nearest Police station : Enter the name of the nearest police station
- 9. Click to save

1

# Step 19: Benefit

| Emet HRM                                     | Salary Bank            | Passport No         | Ethnic Race 9                     |      |
|----------------------------------------------|------------------------|---------------------|-----------------------------------|------|
|                                              | Information            |                     |                                   | _    |
|                                              | OT Bank Information    | Language 🖲          | Civil Status 0                    |      |
|                                              | Veiw Salary Detail     | -                   |                                   | _    |
|                                              |                        | Birth Place         | Photo of the Employee             |      |
| EmetSoft                                     |                        |                     | Choose File No file chosen Upload |      |
| Cloud First                                  | Transfers              |                     |                                   |      |
|                                              | Promotion              |                     |                                   | _    |
| Employee                                     | Tranning And           | Contact Details     |                                   | 1.10 |
| <ul> <li>Employee Add</li> </ul>             | Scholarships           |                     |                                   |      |
|                                              | Qualification          | Address1            | Address2                          |      |
| <ul> <li>Employee Edit</li> </ul>            | Disciplinary Action    |                     |                                   |      |
| <ul> <li>Employee Authorize</li> </ul>       |                        | District 😗          | Distance (km)                     |      |
|                                              | Employee<br>Attachment | <-Select->          | 0                                 |      |
| <ul> <li>Change Leave Group/Shift</li> </ul> | Emergancy Info         | City 9              | G.N. Division 0                   |      |
| <ul> <li>Approval for employee</li> </ul>    | entergancy into        | <-Select->          | <-Select->                        |      |
| logins                                       | Benifit                | Electorate ()       | Telephone 1                       |      |
| ▶ Employee Uniform 🕀                         | Employee               | <-Select->          |                                   |      |
|                                              | Dependence             | Email               | Telephone 2                       |      |
| Employee ID                                  | Employee Skills        |                     | T CALE PLOY IN AL                 |      |
| 🕨 Train Warrant 🛛 🕀                          | Membership Info        | 5-12                | Martin Ma                         |      |
|                                              | Work Experience        | Entail 2            |                                   |      |
| 🕒 Appeal 🛨                                   | Language               |                     |                                   |      |
| Promotion     ①                              |                        | Fax                 |                                   |      |
| Øn Frank Management (77)                     | Health Londition       |                     |                                   | ~    |
|                                              | Insurance Claim        |                     |                                   |      |
|                                              |                        |                     |                                   |      |
|                                              | X                      |                     |                                   | .2.  |
| Employee B                                   | enefit                 |                     |                                   | ~    |
| Linployee D                                  | chent                  |                     |                                   |      |
|                                              |                        |                     |                                   |      |
| Colorat D                                    | anafit Tuma 😕          | Remefit Description |                                   |      |
| Select D                                     | enent Type             | Benefit Description |                                   |      |
| Select                                       |                        |                     |                                   |      |
| *                                            |                        | *                   |                                   |      |
| 4                                            |                        |                     |                                   |      |
| + 💼                                          |                        |                     |                                   |      |
|                                              |                        |                     |                                   |      |
|                                              |                        |                     |                                   |      |
| Save Exit                                    |                        |                     |                                   |      |
| C                                            |                        |                     |                                   |      |
| -                                            |                        |                     |                                   |      |
|                                              |                        |                     |                                   |      |
|                                              |                        |                     |                                   |      |
|                                              |                        |                     |                                   |      |
|                                              |                        |                     |                                   |      |
|                                              |                        |                     |                                   |      |

- 1. Select : Click to select a row
- 2. Benefit Type : Enter the relevant benefit type
- 3. Benefit : Description : Enter the relevant benefit description

- 4. Click to add a new row
- 5. Click to save

### Step 20: Employee Dependence

| Scholarships           | Conditional Sectors |                  |  |
|------------------------|---------------------|------------------|--|
| Qualification          | Address1            | Address2         |  |
|                        |                     |                  |  |
| Jiscipilinary Action   | District ()         | Distance (km)    |  |
| Employee<br>Attachment | <-Select->          | 0                |  |
| mergancy Info          | City 🟮              | G.N. Division () |  |
|                        | <-Select->          | <-Select->       |  |
|                        | Electorate 9        | Telephone 1      |  |
| mployee<br>Dependance  | <-Select->          |                  |  |
| mplovee Skills         | Email               | Telephone 2      |  |
|                        |                     |                  |  |
| iempersnip into        | Email 2             | Mobile No        |  |
| Vork Experience        |                     |                  |  |
| anguage                | Fax                 |                  |  |
| ealth Condition        |                     |                  |  |
| nsurance Claim         |                     |                  |  |
| ehicle Permits         | Job Details         |                  |  |
| B Results Details      |                     |                  |  |
| ervice letter Details  | Class 0             | Grade 🖲          |  |
| anua R/C               |                     |                  |  |
| cave bri               | Service 0           |                  |  |
| //L Kesult             |                     |                  |  |
|                        |                     |                  |  |
| •                      |                     |                  |  |
| ependent [             | Details             |                  |  |
|                        |                     |                  |  |
| n By                   | Search For 🤈        | 3                |  |
| st Name                | <u> </u>            | Q 2              |  |
| 4                      |                     |                  |  |
| •                      |                     |                  |  |
| â                      |                     |                  |  |
| Ê                      |                     |                  |  |
| â                      |                     |                  |  |
| <u></u>                |                     |                  |  |
|                        |                     |                  |  |

- 1. Search By : Select a category to search
- 2. Search For : Enter the relevant data to the selected category to search
- 3. Click to search
- 4. Click to add a new record

| pendent ID                            |                                                |                    |                                   |
|---------------------------------------|------------------------------------------------|--------------------|-----------------------------------|
| st Name *                             |                                                | Last Name          |                                   |
| 2                                     |                                                |                    |                                   |
| te Of Birth*<br>4                     | Relationship <b>* 0</b><br><-Select-> <b>5</b> | Marital Status 0 🖌 | Helth Condition 0 7<br><-Select-> |
| me Telephone                          | Work Telephone 9                               | Mobile 10          |                                   |
| use No *                              | City * 0  2<br><-Select->                      | Street * 3         |                                   |
| • • • • • • • • • • • • • • • • • • • |                                                | Place Of Work      |                                   |
| marks 16                              |                                                |                    |                                   |

- 1. Dependent ID : Enter the dependent's ID
- 2. First Name : Enter the dependent's first name
- 3. Last Name : Enter the dependent's last name
- 4. Date of Birth : Select dependent's date of birth
- 5. Relationship : Select the dependent's relationship with the employee
- 6. Marital Status : Select the dependent's marital status
- 7. Health Condition : Select the dependent's health condition
- 8. Home Telephone : Enter the dependent's home telephone number
- 9. Work Telephone : Enter the dependent's work telephone number
- 10. Mobile : Enter the dependent's mobile phone number
- 11. House No : Enter the dependent's house number
- 12. City : Select the dependent's city
- 13. Street : Enter the dependent's street
- 14. Job : Select the dependent's job
- 15. Place of Work : Enter the dependent's place of work
- 16. Remarks : Enter if any special notes
- 17. Click to save

### Step 21: Employee Skills

8

+ ¶ Save ŵ

Exi

|                             | <-Select->                          |                                                 | 0               |                          |
|-----------------------------|-------------------------------------|-------------------------------------------------|-----------------|--------------------------|
| ergancy Info                | City 🕄                              |                                                 | G.N. Division 🟮 |                          |
| 10+                         |                                     |                                                 |                 |                          |
| NTIC                        | Electorate 🜖                        |                                                 | Telephone 1     |                          |
| ployee                      |                                     |                                                 |                 |                          |
|                             | Email                               |                                                 | Telephone 2     |                          |
| oloyee Skills               |                                     |                                                 |                 |                          |
| mbership Info               | 5 40                                |                                                 |                 |                          |
| k Experience                | Email 2                             |                                                 |                 |                          |
| guage                       |                                     |                                                 |                 |                          |
|                             | Fax                                 |                                                 |                 |                          |
| Ith Condition               |                                     |                                                 |                 |                          |
| irance Claim                |                                     |                                                 |                 |                          |
| icle Permits                | Job Details                         |                                                 |                 |                          |
| Results Details             | 78                                  |                                                 |                 |                          |
|                             | Class ()                            |                                                 | Grade 🜖         |                          |
| vice Letter Details         |                                     |                                                 |                 |                          |
| ve B/F                      | Service 0                           |                                                 |                 |                          |
| Result                      |                                     |                                                 |                 |                          |
| Result                      | Nature of the Job Sta               |                                                 | State O         |                          |
| NC3DIC                      | Permenent                           |                                                 | Working         |                          |
| ommendation<br>er           |                                     |                                                 |                 |                          |
| Jauna Dagumant              | Supervisor ()                       |                                                 | Division 👀      |                          |
| soyee Document              |                                     |                                                 |                 |                          |
|                             | Is Shift Worker                     | Set working days for non shift workers 🕄        | Leave Group 🕄   | Employee Group 3         |
|                             |                                     |                                                 |                 | Group I                  |
|                             |                                     |                                                 |                 |                          |
|                             |                                     |                                                 |                 |                          |
| ployee Sk                   | cills                               |                                                 |                 |                          |
| ployee Sk                   | cills                               |                                                 |                 |                          |
| ployee Sk                   | kills                               | <u>4</u> <u>5</u>                               | 6               | 7                        |
| ployee Sk                   | (ills<br><sub>Subject ()</sub> 3    | Kowladge 🖲 🖌 ach                                | 6<br>ievement   | 7<br>Years of Experience |
| skill Type 0                | xills<br>Subject 0 3<br><-Select->  | Kowladge I Usage I ach                          | 6<br>ievement   | 7<br>Years of Experience |
| skill Type ()<br><-Select-> | xills<br>Subject 0 3<br><-Select->  | Kowladge () Usage () ach                        | ievement        | 7<br>Years of Experience |
| skill Type ()<br><-Select-> | xills<br>Subject () 3<br><-Select-> | Kowladge  Usage  ach <-Select->                 | levement        | 7<br>Years of Experience |
| skill Type 0                | kills<br>Subject () 3<br><-Select-> | Kowladge I Usage I ach                          | ievement        | 7<br>Years of Experience |
| skill Type ()               | Kills<br>Subject ()<br><-Select->   | Kowladge O Usage O ach<br><-Select->            | ievement        | Years of Experience      |
| skill Type ()<br><-Select-> | Kills<br>Subject 0<br><-Select->    | Kowladge O Usage O ach<br><-Select-> <-Select-> | ievement        | 7<br>Years of Experience |
| skill Type ()<br><-Select-> | Kills<br>Subject 0<br><-Select->    | Kowladge O Lsage O ach<br><-Select-> <-Select-> | ieverment       | 7<br>Years of Experience |

- 1. Click to select a row
- 2. Select the skill type from the list
- 3. Subject : Select the relevant subject from the list

- 4. Knowledge : Select the relevant knowledge from the list
- 5. Usage : Select the relevant usage from the list
- 6. Achievement : Enter the details of the achievements
- 7. Years of Experience : Enter the number of experienced years
- 8. Click to add a new record
- 9. Click to save

#### Step 22: membership Info

| hudunnen                                                                                                    |                                                                                                    |                | 0                                                                       |                  |
|----------------------------------------------------------------------------------------------------|----------------------------------------------------------------------------------------------------|----------------|-------------------------------------------------------------------------|------------------|
| Emergenerilefo                                                                                                    | City 🚯                                                                                             |                | G.N. Division ()                                                        |                  |
| Emergancy mito                                                                                                    | <-Select->                                                                                         |                | <-Select->                                                              |                  |
| Benifit                                                                                                    | Flortorato O                                                                                       |                | Telephone 1                                                             |                  |
| Employee<br>Dependance                                                                                                    | <-Select->                                                                                         |                |                                                                         |                  |
| Employee Skills                                                                                                    | Email                                                                                              |                | Telephone 2                                                             |                  |
| Membership Info                                                                                                    | Email 2                                                                                            |                | Mobile No.                                                              |                  |
| Work Experience                                                                                                    |                                                                                                    |                |                                                                         |                  |
| Language                                                                                                    | Fax                                                                                                |                |                                                                         |                  |
| Health Condition                                                                                                    | -                                                                                                  |                |                                                                         |                  |
| the second second second second second second second second second second second second second second second s                                                               |                                                                                                    |                |                                                                         |                  |
| Insurance Claim                                                                                                    |                                                                                                    |                |                                                                         |                  |
| Insurance Claim<br>Vehicle Permits                                                                                                    | Job Details                                                                                        |                |                                                                         |                  |
| Insurance Claim<br>Vehicle Permits<br>EB Results Details                                                                                                    | Job Details                                                                                        |                |                                                                         |                  |
| Insurance Claim<br>Vehicle Permits<br>EB Results Details                                                                                                    | Job Details<br>Class <b>O</b>                                                                      |                | Grade <b>0</b>                                                          |                  |
| Insurance Claim<br>Vehicle Permits<br>EB Results Details<br>Service Letter Details                                                                                           | Job Details<br>Class ①                                                                             |                | Grade <b>O</b><br>Grade III                                             |                  |
| Insurance Claim<br>Vehicle Permits<br>EB Results Details<br>Service Letter Details<br>Leave B/F                                                                              | Job Details<br>Class O<br>Class III<br>Service O                                                   |                | Grade 0<br>Grade III                                                    |                  |
| Insurance Claim<br>Vehicle Permits<br>EB Results Details<br>Service Letter Details<br>Leave B/F<br>O/L Result                                                                | Job Details<br>Class ①<br>Class III<br>Service ①<br>SLAS                                           |                | Grade 0<br>Grade III                                                    |                  |
| Insurance Claim<br>Vehicle Permits<br>EB Results Details<br>Service Letter Details<br>Leave B/F<br>O/L Result                                                                | Job Details<br>Class 0<br>Class 111<br>Service 0<br>SLAS<br>Nature of the Job Stat                 | tus <b>O</b>   | Grade 0<br>Grade III                                                    |                  |
| Insurance Claim Vehicle Permits EB Results Details Service Letter Details Leave B/F O/L Result A/L Result Recommendation                                                     | Job Details<br>Class ①<br>Class III<br>Service ①<br>SLAS<br>Nature of the Job Stat                 | tus <b>(</b> ) | Grade 11                                                                |                  |
| Insurance Claim<br>Vehicle Permits<br>EB Results Details<br>Service Letter Details<br>Leave B/F<br>O/L Result<br>A/L Result<br>Recommendation<br>Letter                      | Job Details<br>Class ©<br>Class III<br>Service ©<br>SLAS<br>Nature of the Job Stat                 | tus 🜒          | Grade )<br>Grade III                                                    |                  |
| Insurance Claim Vehicle Permits EB Results Details Service Letter Details Leave B/F O/L Result A/L Result Recommendation Letter Employee Document                            | Job Details<br>Class 0<br>Class 111<br>Service 0<br>SLAS<br>Nature of the Job Stat<br>Supervisor 0 | tus <b>O</b>   | Grade 0<br>Grade III<br>State 0<br>Division 0<br>ADMIN                  |                  |
| Insurance Claim<br>Vehicle Permits<br>EB Results Details<br>Service Letter Details<br>Leave B/F<br>O/L Result<br>A/L Result<br>Recommendation<br>Letter<br>Employee Document | Job Details Class 0 Class 11 Service 0 SLAS Nature of the Job Stat Supervisor 0 Lis Shift Worker   | tus 💽          | Grade 0<br>Grade III<br>State 0<br>Division 0<br>ADMIN<br>Leave Group 0 | Employee Group 🜒 |

| a surface and a surface and |                       | 4                          | - S                           |  |
|-----------------------------|-----------------------|----------------------------|-------------------------------|--|
| Membership Type 🕄           | Subscription Amount 2 | Joined Date 3 Renewal Date | Professional Body Description |  |
| <-Select->                  | 0.00                  | 4/21/2022 4/21/2022        |                               |  |
|                             |                       |                            |                               |  |
| Ê                           |                       |                            |                               |  |
|                             |                       |                            |                               |  |
| e 7 Exit                    |                       |                            |                               |  |
|                             |                       |                            |                               |  |
|                             |                       |                            |                               |  |

- 1. Membership Type : Select the membership type
- 2. Subscription Amount : Enter the subscription amount
- 3. Joined Date : Enter the joined date
- 4. Renewal date : Enter the renewal date
- 5. Professional body description : Enter relevant details
- 6. Click to add a new record
- 7. Click to save

# Step 23: Work Experience

| Emergancy Info                                                                                                    | City 😈                                                                                                    | G.N. DIVISION                                                                                                    |                         |
|----------------------------------------------------------------------------------------------------|----------------------------------------------------------------------------------------------------|----------------------------------------------------------------------------------------------------|-------------------------|
|                                                                                                    | <-Select->                                                                                                    | <-Select->                                                                                                    |                         |
| Benifit                                                                                                    |                                                                                                    |                                                                                                    |                         |
|                                                                                                    | Electorate 1                                                                                                    | Telephone 1                                                                                                    |                         |
| Dependance                                                                                                    | <-Select->                                                                                                    |                                                                                                    |                         |
|                                                                                                    |                                                                                                    |                                                                                                    |                         |
| mployee Skills                                                                                                    | Email                                                                                                    | Telephone 2                                                                                                    |                         |
| Iomhorshin lofo                                                                                                    |                                                                                                    |                                                                                                    |                         |
| lembership into                                                                                                    | Email 2                                                                                                    | Mobile No                                                                                                    |                         |
| Vork Experience                                                                                                    |                                                                                                    |                                                                                                    |                         |
|                                                                                                    |                                                                                                    |                                                                                                    |                         |
| anguage                                                                                                    | Fax                                                                                                    |                                                                                                    |                         |
| lealth Condition                                                                                                    |                                                                                                    |                                                                                                    |                         |
|                                                                                                    |                                                                                                    |                                                                                                    |                         |
|                                                                                                    |                                                                                                    |                                                                                                    |                         |
| nsurance Claim                                                                                                    |                                                                                                    |                                                                                                    |                         |
| nsurance Claim                                                                                                    | lob Details                                                                                                    |                                                                                                    |                         |
| nsurance Claim<br>/ehicle Permits                                                                                                    | Job Details                                                                                                    |                                                                                                    |                         |
| nsurance Claim<br>/ehicle Permits<br>EB Results Details                                                                                                    | Job Details                                                                                                    |                                                                                                    |                         |
| nsurance Claim<br>/ehicle Permits<br>EB Results Details                                                                                                    | Job Details                                                                                                    | Grade <b>9</b>                                                                                                    |                         |
| nsurance Claim<br>/ehicle Permits<br>:8 Results Details<br>iervice Letter Details                                                                                                    | Job Details<br>Class O                                                                                                    | Grade 🜒                                                                                                    |                         |
| nsurance Claim<br>/ehicle Permits<br>EB Results Details<br>Service Letter Details<br>.eave B/F                                                                                       | Job Details                                                                                                    | Grade 🛙<br>Grade 🛯                                                                                                    |                         |
| nsurance Claim<br>/ehicle Permits<br>EB Results Details<br>Service Letter Details<br>.eave B/F                                                                                       | Job Details Class  Class  Class  II Class  II Service                                                                                                    | Grade 🗃                                                                                                    |                         |
| nsurance Claim<br>/ehicle Permits<br>/B Results Details<br>/ervice Letter Details<br>eave B/F<br>//L Result                                                                          | Job Details<br>Class ①<br>Class III<br>Service ①<br>SLAS                                                                                                    | Grade 🛛                                                                                                    |                         |
| nsurance Claim<br>/ehicle Permits<br>/B Results Details<br>/ervice Letter Details<br>/eave B/F<br>//L Result<br>//L Result                                                           | Job Details Class ① Class ① Class III Service ① SLAS Nature of the Job Status ①                                                                                                    | Grade 0<br>Grade 11                                                                                                    |                         |
| nsurance Claim<br>/ehicle Permits<br>B Results Details<br>eevee B/F<br>J/L Result<br>VL Result                                                                                       | Job Details<br>Class ①<br>Class III<br>Service ①<br>SLAS<br>Nature of the Job Status ①<br>Permenent                                                                                                    | Grade 🜒<br>Grade III<br>State 🌒                                                                                            |                         |
| resurance Claim<br>rehicle Permits<br>B Results Details<br>service Letter Details<br>eave B/F<br>D/L Result<br>VL Result<br>Recommendation                                           | Job Details<br>Class ①<br>Class III<br>Service ①<br>SLAS<br>Nature of the Job Status ①<br>Permenent                                                                                                    | Grade O<br>Grade III<br>State O<br>Working                                                                                 |                         |
| risurance Claim<br>/ehicle Permits<br>EB Results Details<br>Service Letter Details<br>.eave B/F<br>D/L Result<br>VL Result<br>VL Result<br>Recommendation<br>.etter                  | Job Details<br>Class ©<br>Class III<br>Service ©<br>SLAS<br>Nature of the Job Status ©<br>Permenent<br>Supervisor ©                                                                                                    | Grade ①<br>Grade III<br>State ①<br>Working<br>Division ①                                                                   |                         |
| nsurance Claim<br>/ehicle Permits<br>B Results Details<br>Service Letter Details<br>.eave B/F<br>D/L Result<br>V/L Result<br>V/L Result<br>Recommendation<br>.etter                  | Job Details<br>Class ©<br>Class III<br>Service ©<br>SLAS<br>Nature of the Job Status ©<br>Permenent<br>Supervisor ©<br><-Select->                                                                                                    | Grade ①<br>Grade III<br>State ①<br>Working<br>Division ①<br>ADMIN                                                          |                         |
| nsurance Claim<br>Vehicle Permits<br>B Results Details<br>iervice Letter Details<br>eave B/F<br>D/L Result<br>VL Result<br>VL Result<br>Recommendation<br>etter<br>imployee Document | Job Details<br>Class ©<br>Class III<br>Service ©<br>SLAS<br>Nature of the Job Status ©<br>Permenent<br>Supervisor ©<br><-Select->                                                                                                    | Grade ①<br>Grade III<br>State ①<br>Working<br>Division ①<br>ADMIN                                                          |                         |
| nsurance Claim<br>/ehicle Permits<br>IB Results Details<br>iervice Letter Details<br>.eave B/F<br>J/L Result<br>VL Result<br>Recommendation<br>.etter<br>imployee Document           | Job Details Class  Class  Clas | Grade ①<br>Grade ①<br>Grade III<br>State ①<br>Working<br>Division ①<br>ADMIN<br>: for non shift workers ①<br>Leave Group ① | Employee Group <b>1</b> |

| ct Job Title () | Job Descript | tion | Work | 5<br>Experience | Description | 6<br>From Date | 7<br>To Date | Name of Emp | oloyer |
|-----------------|--------------|------|------|-----------------|-------------|----------------|--------------|-------------|--------|
| ct <-Select->   |              |      |      |                 |             |                |              |             |        |
| •               |              |      |      |                 |             | *              | •            | *           |        |
|                 |              |      |      |                 |             |                |              |             |        |
|                 |              |      |      |                 |             |                |              |             |        |
|                 |              |      |      |                 |             |                |              |             |        |
|                 |              |      |      |                 |             |                |              |             |        |
|                 |              |      |      |                 |             |                |              |             |        |
|                 |              |      |      |                 |             |                |              |             |        |
|                 |              |      |      |                 |             |                |              |             |        |
|                 |              |      |      |                 |             |                |              |             |        |

- 1. Click to add a new record
- 2. Select : Click to select a row
- 3. Job Title : Select the relevant job title from the list
- 4. Job Description : Enter the details about job
- 5. Work Experience Description : Enter the details about work experience
- 6. From Date : Select the date from which
- 7. To Date : Select the date to which
- 8. Name of Employer : Enter the employer's name
- 9. Click to save

#### Step 24: Language

| -10-                 | <-Select->                                | <-Select->              |     |
|----------------------|-------------------------------------------|-------------------------|-----|
| hifit                | Electorate 3                              | Telephone 1             |     |
| ployee               | <-Select->                                |                         |     |
| plovee Skills        | Email                                     | Telephone 2             |     |
|                      |                                           |                         |     |
| mbership into        | Email 2                                   | Mobile No               |     |
| rk Experience        |                                           |                         |     |
| nguage               | Fax                                       |                         |     |
| alth Condition       |                                           |                         |     |
| urance Claim         |                                           |                         |     |
| nicle Permits        | Job Details                               |                         |     |
| Results Details      |                                           |                         |     |
| rvice Letter Details | Class 🖲                                   | Grade 🛙                 |     |
| N/F                  |                                           |                         |     |
|                      | Service 🗿                                 |                         |     |
| Result               |                                           |                         |     |
| . Result             | Nature of the Job Status () Permenent     | State 0                 |     |
| commendation<br>tter |                                           |                         |     |
| plovee Document      | Supervisor 0 <-Select->                   | Division 0<br>ADMIN     |     |
|                      | la Chife Washer                           | Law Court Court         |     |
|                      | Set working days for non-shift workers    | MA Group 1              |     |
| nployee Lar          | nguage                                    |                         |     |
|                      | 2 3 4 =                                   | ٦ ٢                     | 263 |
| Language 🕦           | Read 🕚 Write 🕚 <sup>Speaking</sup> 🜖 Exam | Results Level Of exam 🚯 |     |
| anguage o            |                                           | <-Select->              |     |
|                      | Read () Write () Speaking () Exam         | Results Level Of exam   | 0   |

- 1. Language : Select the relevant language
- 2. Read : Select the reading ability's condition
- 3. Write : Select the writing ability's condition
- 4. Speaking : Select the speaking ability's condition
- 5. Exam : Enter the language exam details
- 6. Results : Enter the exam results
- 7. Level of Exam : Select the exam's level
- 8. Click to add a new record
- 9. Click to save

## Step 25: Health Condition

| Attachment               | A Delete A                                                | U                |                                    |
|--------------------------|-----------------------------------------------------------|------------------|------------------------------------|
| Attachment               |                                                           |                  |                                    |
| Emergancy Info           | City <b>9</b>                                             | G.N. Division () |                                    |
| Benifit                  | <-Select->                                                | <-Select->       | <b>q</b>                           |
| Serie                    | Electorate 1                                              | Telephone 1      |                                    |
| Employee                 | <-Select->                                                |                  |                                    |
| Dependance               |                                                           | T                |                                    |
| Employee Skills          | Email                                                     | Telephone 2      |                                    |
| Membership Info          |                                                           |                  |                                    |
|                          | Email 2                                                   | Mobile No        |                                    |
| Work Experience          |                                                           |                  |                                    |
| Language                 | Eav                                                       |                  |                                    |
| Health Condition         |                                                           |                  |                                    |
| Health Condition         |                                                           |                  |                                    |
| Insurance Claim          |                                                           |                  |                                    |
| Vehicle Permits          | Job Details                                               |                  |                                    |
|                          |                                                           |                  |                                    |
| EB Results Details       | (lare 0                                                   | Grada O          |                                    |
| Service Letter Details   | Class U                                                   | Grade III        |                                    |
| Lonvo P/E                |                                                           |                  |                                    |
| Leave D/F                | Service 0                                                 |                  |                                    |
| O/L Result               |                                                           |                  |                                    |
| A/L Result               | Nature of the lob Status 0                                | State            |                                    |
|                          |                                                           |                  |                                    |
| Recommendation<br>Letter |                                                           |                  |                                    |
|                          | Supervisor 🖲                                              | Division ()      |                                    |
| Employee Document        | <-Select->                                                |                  |                                    |
|                          | Is Shift Worker Set working days for non shift workers () | Leave Group 🟮    | Employee Group 💿                   |
|                          | MA                                                        |                  | Group 1                            |
|                          |                                                           |                  |                                    |
|                          |                                                           |                  |                                    |
| (a) (a) 🕈 (a) (a) (a)    |                                                           |                  | REAL PROPERTY AND A DESCRIPTION OF |
| Employee He              | alth Condition                                            |                  |                                    |
| Linployeene              |                                                           |                  |                                    |
|                          |                                                           |                  |                                    |
|                          |                                                           |                  |                                    |
|                          |                                                           |                  |                                    |
| Н                        | ealth Condition Type 🖲                                    |                  |                                    |
| Select                   | <-Select->                                                |                  |                                    |
|                          |                                                           |                  |                                    |
|                          |                                                           |                  | *                                  |
| 2                        |                                                           |                  |                                    |
| +                        |                                                           |                  |                                    |
|                          |                                                           |                  |                                    |
| -                        |                                                           |                  |                                    |
| Save 5                   | Exit                                                      |                  |                                    |
|                          |                                                           |                  |                                    |
|                          |                                                           |                  |                                    |
|                          |                                                           |                  |                                    |
|                          |                                                           |                  |                                    |

- 1. Health condition type : Sleet the relevant health condition type
- 2. Click to add a new record
- 3. Click to save

#### Step 26: Insurance Claim

| The second second second second second second second second second second second second second second second s                                                                                                    |                               |                                        | 0                               |                             |
|----------------------------------------------------------------------------------------------------|-------------------------------|----------------------------------------|---------------------------------|-----------------------------|
| mergancy Info                                                                                                    | City 🕄                        |                                        | G.N. Division 🜖                 |                             |
| and a second second sec | <-Select->                    |                                        | <-Select->                      |                             |
| enifit                                                                                                    | Electorate ()                 |                                        | Telephone 1                     |                             |
| mployee<br>Jependance                                                                                                    | <-Select->                    |                                        |                                 |                             |
| moloves Skills                                                                                                    | Email                         |                                        | Telephone 2                     |                             |
| inproyee skins                                                                                                    |                               |                                        |                                 |                             |
| embership Info                                                                                                    | Email 2                       |                                        | Mobile No                       |                             |
| lork Experience                                                                                                    |                               |                                        |                                 |                             |
| anguage                                                                                                    | Fax                           |                                        |                                 |                             |
| ealth Condition                                                                                                    |                               |                                        |                                 |                             |
| surance Claim                                                                                                    |                               |                                        |                                 |                             |
| ebicle Permits                                                                                                    | lob Details                   |                                        |                                 |                             |
| B Danulas Dan 1                                                                                                    |                               |                                        |                                 |                             |
| o Results Details                                                                                                    | Class 🕄                       |                                        | Grade 🟮                         |                             |
| ervice Letter Details                                                                                                    |                               |                                        |                                 |                             |
| ave B/F                                                                                                    | Service ()                    |                                        |                                 |                             |
| /L Result                                                                                                    |                               |                                        |                                 |                             |
| 'L Result                                                                                                    | Nature of the Job Sta         | tus 🟮                                  | State 🟮                         |                             |
| ecommendation                                                                                                    | Permenent                     |                                        | Working                         |                             |
| etter                                                                                                    | Supervisor ()                 |                                        | Division (1)                    |                             |
| mployee Document                                                                                                    | <-Select->                    |                                        |                                 |                             |
|                                                                                                    | Is Shift Worker               | Set working days for non shift workers | s 🚯 Leave Group 🜒               | Employee Group 🖲            |
|                                                                                                    |                               |                                        |                                 | Group 1                     |
|                                                                                                    |                               |                                        |                                 |                             |
|                                                                                                    |                               |                                        |                                 |                             |
|                                                                                                    |                               |                                        |                                 |                             |
| nployee In:                                                                                                    | surance Cla                   | im                                     |                                 |                             |
| nployee In:                                                                                                    | surance Cla                   | im<br>3                                | 4                               | 5                           |
| nployee In:                                                                                                    | surance Cla                   | im<br>B<br>Date                        | 4<br>Bill Amount                | 5<br>Recived Amount         |
| Insurance Claim Ce                                                                                                    | surance Cla<br>2<br>ategory 0 | im<br>3<br>Date                        | 4<br>Bill Amount                | 5<br>Recived Amount<br>0.00 |
| nployee Insurance Claim Ca<br><select></select>                                                                                                    | surance Cla<br>2<br>ategory 0 | im<br>3<br>Date                        | 4<br>Bill Amount<br>0.00        | 5<br>Recived Amount<br>0.00 |
| nployee In:<br>Insurance Claim Ca<br><-Select.>                                                                                                    | surance Cla<br>2<br>ntegory 0 | im<br>3<br>Date                        | 4<br>Bill Amount<br>0.00        | 5<br>Recived Amount<br>0.00 |
| Insurance Claim Ce<br><-Select>                                                                                                    | surance Cla<br>2<br>ntegory 0 | im<br>3<br>Date                        | <b>4</b><br>Bill Amount<br>0.00 | S<br>Recived Amount         |
| nployee In:<br>Insurance Claim Ca<br><-Select.>                                                                                                    | surance Cla                   | im<br>3<br>Date                        | 4<br>Bill Amount<br>0.00        | S<br>Recived Amount         |
| nployee In:<br>Insurance Claim Ca<br><select><br/>Ext</select>                                                                                                    | surance Cla<br>2<br>ategory • | im<br>3<br>Date                        | 4<br>Bill Amount                | 5<br>Recived Amount         |
| Pployee In:<br>Insurance Claim Ca<br><select></select>                                                                                                    | surance Cla<br>2<br>stegory • | im<br>3<br>Date                        | 4<br>Bill Amount<br>0.00        | 5<br>Recived Amount         |
| nployee In:<br>Insurance Claim Co<br><select.><br/>Ext</select.>                                                                                                    | surance Cla<br>2<br>ategory 0 | im<br>3<br>Date                        | 4<br>Bill Amount<br>0.00        | S<br>Recived Amount         |
| nployee In:<br>Insurance Claim Co<br><-Select>                                                                                                    | surance Cla<br>2<br>ntegory 1 | im<br>3<br>Date                        | 4<br>Bill Amount<br>0.00        | S<br>Recived Amount         |

- 1. Select : Click to select a row
- 2. Insurance claim Category : Select the claim category of insurance
- 3. Date : Enter the relevant date
- 4. Bill Amount : Enter the bill amount
- 5. Received Amount : Enter the received amount
- 6. Click to add new recod
- 7. Click to save

### Step 27: Vehicle Permits

4

+ Save â

| ttachment           | *-Delector                                               | V             |           |
|---------------------|----------------------------------------------------------|---------------|-----------|
|                     | City 🕤                                                   | G.N. Division |           |
| mergancy Into       | <-Select->                                               | <-Select->    |           |
| enifit              |                                                          |               |           |
| nployee             | Electorate 0                                             | Telephone 1   |           |
| pendance            | - Selector                                               |               |           |
| ployee Skills       | Email                                                    | Telephone 2   |           |
|                     |                                                          |               |           |
| mbership Into       | Email 2                                                  | Mobile No     |           |
| ork Experience      |                                                          |               |           |
| nguage              |                                                          |               |           |
|                     | Fax                                                      |               |           |
| aith Condition      |                                                          |               |           |
| urance Claim        |                                                          |               |           |
| hicle Permits       | Job Details                                              |               |           |
|                     |                                                          |               |           |
| Results Details     | Class 0                                                  | Grade         |           |
| vice Letter Details | Class III                                                | Grade III     |           |
| ave B/F             |                                                          |               |           |
|                     | Service 🖲                                                |               |           |
| L Result            |                                                          |               |           |
| Result              | Nature of the Job Status 🚯                               | State 🟮       |           |
| commendation        |                                                          |               |           |
| ter                 | Supervisor 1                                             | Division ()   |           |
| ployee Document     |                                                          |               |           |
|                     |                                                          |               |           |
|                     | Is Shift Worker Set working days for non-shift workers 🖸 | Leave Group 💽 | Group 1   |
|                     |                                                          |               | EVER N. V |
|                     |                                                          |               |           |
|                     |                                                          |               |           |
|                     |                                                          |               |           |
| 1                   | plice Permits                                            |               |           |
| ployee Ve           |                                                          |               |           |
| ployee Ve           |                                                          |               |           |

- 1. Select : Click to select a row
- 2. Permit No : Enter the vehicle permit number
- 3. Date : Enter the relevant date
- 4. Click to add new record
- 5. Click to save

#### Step 28: EB Results Details

|                                                                                                    | City 🚯                    |                                       |       | G.N. Division <b>1</b> |                  |  |
|----------------------------------------------------------------------------------------------------|---------------------------|---------------------------------------|-------|------------------------|------------------|--|
| Emergancy Info                                                                                                    | <-Select->                |                                       |       | <-Select->             |                  |  |
| Benifit                                                                                                    |                           |                                       |       |                        |                  |  |
| Employee                                                                                                    | Electorate ()             |                                       |       | lelephone 1            |                  |  |
| Dependance                                                                                                    | < Deletti >               |                                       |       |                        |                  |  |
| Employee Skills                                                                                                    | Email                     |                                       |       | Telephone 2            |                  |  |
| Membership Info                                                                                                    |                           |                                       |       |                        |                  |  |
| memoeranp mo                                                                                                    | Email 2                   |                                       |       | Mobile No              |                  |  |
| Work Experience                                                                                                    |                           |                                       |       |                        |                  |  |
| Language                                                                                                    | Fax                       |                                       |       |                        |                  |  |
| Health Condition                                                                                                    |                           |                                       |       |                        |                  |  |
| Income China                                                                                                    |                           |                                       |       |                        |                  |  |
| insurance claim                                                                                                    |                           |                                       |       |                        |                  |  |
| Vehicle Permits                                                                                                    | Job Details               |                                       |       |                        |                  |  |
| EB Results Details                                                                                                    |                           |                                       |       |                        |                  |  |
| Service Letter Details                                                                                                    | Class 🟮                   |                                       |       | Grade 🟮                |                  |  |
| Service Letter Details                                                                                                    |                           |                                       |       |                        |                  |  |
| Leave B/F                                                                                                    | Service ()                |                                       |       |                        |                  |  |
| O/L Result                                                                                                    |                           |                                       |       |                        |                  |  |
| A/L Result                                                                                                    | Nature of the lob State   | us 0                                  |       | State 🚯                |                  |  |
|                                                                                                    | Permenent                 |                                       |       | Working                |                  |  |
| Recommendation<br>Letter                                                                                                    |                           |                                       |       |                        |                  |  |
| Employee Desument                                                                                                    | <-Select->                |                                       |       |                        |                  |  |
| Employee Document                                                                                                    | - Deleter                 |                                       |       |                        |                  |  |
|                                                                                                    | Is Shift Worker           | Set working days for non shift worker | 'S 🟮  | Leave Group 🟮          | Employee Group 🕄 |  |
|                                                                                                    |                           |                                       |       |                        | Group 1          |  |
|                                                                                                    |                           |                                       |       |                        |                  |  |
|                                                                                                    | Occupation Classif Gr     | ada                                   |       | Incurance No           |                  |  |
|                                                                                                    | Occupation Classif Gr     | ada.                                  |       | locurance No           |                  |  |
|                                                                                                    | Occupation Classif Gr     | -da                                   |       | laeuraeo Na            |                  |  |
|                                                                                                    | Occupation Charolf. Ge    | nda .                                 |       | losurona Ma            |                  |  |
|                                                                                                    | Decumation Clareff Ge     | ada.                                  |       | Incurance Ma           |                  |  |
|                                                                                                    | Derunation Cherif Ge      | sda                                   |       | Incurrence Ma          |                  |  |
| B Results                                                                                                    | Orrunation Charif Er      | sda                                   |       | Incurren Ma            |                  |  |
| B Results                                                                                                    | Nervinstan Azert Ge       |                                       |       | Incurrent Na           |                  |  |
| B Results<br>Result ID                                                                                                    | Derunation Darrif Gr      |                                       |       | Incomenta              |                  |  |
| B Results<br>Result ID<br>20030                                                                                                    | Derunation Darrif Gr      |                                       |       | Incomenta              |                  |  |
| B Results<br>Result ID<br>20030                                                                                                    | Derunasian (Tareff Gr     |                                       | Level | Louiseon Ma            |                  |  |
| B Results<br>Result ID<br>20030                                                                                                    | Decumentaria (Tracelli Ge |                                       | Level | Increase Ma            |                  |  |
| B Results<br>Result ID<br>2000 I<br>amDate *<br>2<br>sults                                                                                                    | Derussian Floreff Er      |                                       | Level | Increase Na            |                  |  |
| B Results<br>Result D<br>20030<br>I<br>amDate*<br>2<br>sults<br>4                                                                                                    | Derunstine Floreff Er     |                                       | Level | Incurrence Ma          |                  |  |
| B Results<br>Result ID<br>20030<br>I<br>amDate *<br>2<br>sults<br>4<br>marks                                                                                                    |                           | ska                                   | Level | Income Na              |                  |  |
| B Results<br>Result ID<br>20030<br>amDate *<br>2<br>sults<br>4<br>marks<br>5                                                                                                    | Decunstine Chart for      | ska                                   | Level |                        |                  |  |
| B Results Result Result |                           | sda                                   | Level |                        |                  |  |
| B Results                                                                                                    |                           | sda                                   | Level |                        |                  |  |
| B Results<br>Result ID<br>2000<br>amDate *<br>2<br>sults<br>4<br>marks<br>5<br>Save Ext                                                                                                    |                           |                                       | Level |                        |                  |  |
| EB Results Result ID 20030 amDate 2 Sults 4 marks 5 Save Ext                                                                                                    |                           |                                       | Level | Increase Na            |                  |  |
| B Results Result ID 1030 1 mDate 2 sults 4 marks 5 save Ext                                                                                                    |                           |                                       | Level |                        |                  |  |

- 1. EB Result ID : Enter the result ID
- 2. Exam Date : Enter the exam date
- 3. Level : Enter the exam level
- 4. Results : Enter the EB exam results

- 5. Remarks : Enter remarks if any
- 6. Click to save

# Step 29: Service Letter Details

| mployee Skills                                                                                                    |                                                                             |               |                                    |
|----------------------------------------------------------------------------------------------------|-----------------------------------------------------------------------------|---------------|------------------------------------|
| nproyee skins                                                                                                    | Email                                                                       | Telephone 2   |                                    |
| A NOT CONTRACT AND A DESCRIPTION OF A DESCRIPTION OF A DE |                                                                             |               |                                    |
| mbership Info                                                                                                    |                                                                             |               |                                    |
| ork Experience                                                                                                    | Email 2                                                                     | Mobile No     |                                    |
| in ciperience                                                                                                    |                                                                             |               |                                    |
| nguage                                                                                                    | Fax                                                                         |               |                                    |
| alth Condition                                                                                                    |                                                                             |               |                                    |
| Sec. 1                                                                                                    |                                                                             |               |                                    |
| urance Claim                                                                                                    |                                                                             |               |                                    |
| nicle Permits                                                                                                    | Job Details                                                                 |               |                                    |
| Pagudas Dataila                                                                                                    |                                                                             |               |                                    |
| Nesults Details                                                                                                    | Class 0                                                                     | Grade ()      |                                    |
| vice Letter Details                                                                                                    |                                                                             |               |                                    |
| we B/F                                                                                                    |                                                                             |               |                                    |
|                                                                                                    | Service 0                                                                   |               |                                    |
| Result                                                                                                    |                                                                             |               |                                    |
| Result                                                                                                    | Nature of the Job Status 🗿                                                  | State 1       |                                    |
|                                                                                                    | Permenent                                                                   | Working       |                                    |
| commendation<br>ter                                                                                                    |                                                                             |               |                                    |
|                                                                                                    | Supervisor 3                                                                | Division 🕄    |                                    |
|                                                                                                    | <-Select->                                                                  |               |                                    |
| ployee Document                                                                                                    |                                                                             |               |                                    |
| ployee Document                                                                                                    | Is Shift Worker Set working days for non shift workers ()                   | Leave Group 🜖 | Employee Group 🚯                   |
| ployee Document                                                                                                    | Is Shift Worker Set working days for non shift workers 0                    | Leave Group 😏 | Employee Group 🗿<br>Group 1        |
| ployee Document                                                                                                    | Is Shift Worker Set working days for non shift workers                      | Leave Group 9 | Employee Group <b>1</b><br>Group 1 |
| ployee Document                                                                                                    | Is Shift Worker Set working days for non shift workers                      | Leave Group 🜒 | Employee Group 9<br>Group 1        |
| ployee Document                                                                                                    | Is Shift Worker Set working days for non shift workers MA                   | Leave Group 🛛 | Employee Group 9<br>Group 1        |
| ployee Document                                                                                                    | Is Shift Worker Set working days for non shift workers MA                   | Leave Group 🗿 | Employee Group 🛛<br>Group 1        |
| ployee Document                                                                                                    | Is Shift Worker Set working days for non shift workers MA                   | Leave Group 🗿 | Employee Group 🖲<br>Group 1        |
|                                                                                                    | Is Shift Worker  Set working days for non shift workers  MA                 | Leave Group O | Employee Group 💿<br>Group 1        |
| rvice Lette                                                                                                    | Is Shift Worker Set working days for non shift workers MA                   | Leave Group O | Employee Group <b>O</b><br>Group 1 |
| rvice Lette                                                                                                    | Is Shift Worker Set working days for non shift workers MA                   | Leave Group O | Employee Group <b>O</b><br>Group 1 |
| rvice Lette                                                                                                    | Is Shift Worker                                                             | Leave Group O | Employee Group <b>O</b><br>Group 1 |
|                                                                                                    | Is Shift Worker                                                             | Leave Group 0 | Employee Group O<br>Group 1        |
|                                                                                                    | Is Shift Worker Set working days for non shift workers •                    | Leave Group 0 | Employee Group                     |
|                                                                                                    | Is Shift Worker Set working days for non shift workers •                    | Leave Group 0 | Employee Group O<br>Group 1        |
|                                                                                                    | Is Shift Worker                                                             | Leave Group 0 | Employee Group O<br>Group 1        |
| rvice Lette                                                                                                    | Is Shift Worker  Set working days for non shift workers  MA  Issue Date * 3 | Leave Group   | Employee Group O<br>Group 1        |
| vice Lette                                                                                                    | Is Shift Worker  Set working days for non shift workers  MA  Issue Date * 3 | Leave Group   | Employee Group O                   |
| rvice Lette                                                                                                    | Is Shift Worker  Set working days for non shift workers  MA  Set            | Leave Group   | Employee Group O                   |
| rvice Lette                                                                                                    | Is Shift Worker  Set working days for non shift workers  MA  Set            | Leave Group   | Employee Group O                   |
| rvice Lette                                                                                                    | er                                                                          | Leave Group   | Employee Group O                   |
| rvice Lette                                                                                                    | Is Shift Worker                                                             | Leave Group   | Employee Group O                   |
| rvice Lette                                                                                                    | Is Shift Worker                                                             | Leave Group   | Employee Group O                   |
| rvice Lette                                                                                                    | Is Shift Worker                                                             | Leave Group O | Employee Group O                   |
| rvice Lette                                                                                                    | Set working days for non shift workers •                                    | Leave Group O | Employee Group O                   |
| rvice Lette                                                                                                    | Set working days for non shift workers •                                    | Leave Group O | Employee Group O                   |
| rvice Lette                                                                                                    | Set working days for non shift workers •                                    | Lesve Group O | Employee Group O                   |
| rvice Lette                                                                                                    | Set working days for non shift workers •                                    | Lesve Group O | Employee Group O                   |

- 1. Service Letter ID : Enter the service letter ID
- 2. Request Date : Enter the requested date
- 3. Issue Date : Enter the service letter issued date

- 4. Remarks : Enter remarks if any
- 5. Click to save

| lanifit                | <-Select->             |                                    |              | <-Select->         |                  |    |
|------------------------|------------------------|------------------------------------|--------------|--------------------|------------------|----|
| lenifit                | Electorate ()          |                                    |              | Telephone 1        |                  |    |
| mployee<br>Dependance  | <-Select->             |                                    |              |                    |                  |    |
| mployee Skills         | Email                  |                                    |              | Telephone 2        |                  |    |
| Aomharchin Infa        |                        |                                    |              |                    |                  |    |
| nembership into        | Email 2                |                                    |              | Mobile No          |                  |    |
| Vork Experience        |                        |                                    |              |                    |                  |    |
| anguage                | Fax                    |                                    |              |                    |                  |    |
| lealth Condition       |                        |                                    |              |                    |                  |    |
| nsurance Claim         |                        |                                    |              |                    |                  |    |
| ehicle Permits         | Job Details            |                                    |              |                    |                  |    |
| B Results Details      |                        |                                    |              |                    |                  |    |
| ervice Letter Details  | Class ()               |                                    |              | Grade 🖲            |                  |    |
| eave B/F               |                        |                                    |              |                    |                  |    |
|                        | Service ()             |                                    |              |                    |                  |    |
| WL Result              |                        |                                    |              |                    |                  |    |
| /L Result              | Nature of the Job Stat | tus 🟮                              |              | State 1<br>Working |                  |    |
| ecommendation<br>etter |                        |                                    |              |                    |                  |    |
| mplovee Document       | <-Select->             |                                    |              | ADMIN              |                  |    |
|                        | In Shift Worker        | Sat working days for pop shift way | skors O      |                    | Employee Group O |    |
|                        |                        | MA                                 | rkers U      | MA                 | Group 1          |    |
|                        |                        |                                    |              |                    |                  |    |
|                        |                        |                                    | i na kata sa |                    |                  | 14 |
|                        |                        |                                    |              |                    |                  |    |
| ck                     |                        |                                    |              |                    |                  |    |
|                        |                        |                                    |              |                    |                  |    |
| ave B/F                |                        |                                    |              |                    |                  |    |
| ave B/F                |                        |                                    |              |                    |                  |    |
| ave B/F                |                        |                                    |              |                    |                  |    |
| eave B/F               |                        |                                    | Start Date * | 3                  |                  |    |
| eave B/F               |                        |                                    | Start Date * | 3                  |                  |    |
| eave B/F               |                        |                                    | Start Date * | 3<br>5             |                  |    |
| eave B/F               |                        |                                    | Start Date * | 3<br>5             |                  |    |
| eave B/F               |                        |                                    | Start Date * | 3<br>S             |                  |    |
| eave B/F               |                        |                                    | Start Date * | 3<br>5             |                  |    |

- 1. ID : Enter the leave B/F ID
- 2. Leave Type : Select the leave type
- 3. Start Date : Enter the starting date
- 4. End Date : Enter the ending date
- 5. Leave B/F : Enter relevant data
- 6. Click to save

## Step 32: O/L Result

| Employee               | <-Si       | elect->               |                                        |   | 0             |      |               |
|------------------------|------------|-----------------------|----------------------------------------|---|---------------|------|---------------|
| Accornent              | City 0     |                       |                                        |   | G N Division  |      |               |
| Emergancy Info         | <-Se       | elect->               |                                        |   | <-Select->    |      |               |
| Benifit                |            |                       |                                        |   |               |      |               |
| Employee               | Elector    | rate 🟮                |                                        |   | Telephone 1   |      |               |
| Dependance             | <->        | elect->               |                                        |   |               |      |               |
| Employee Skills        | Email      |                       |                                        |   | Telephone 2   |      |               |
| Membership Info        |            |                       |                                        |   |               |      |               |
| Work Experience        | Email      | 2                     |                                        |   | Mobile No     |      |               |
| Work Experience        |            |                       |                                        |   |               |      |               |
| Language               | Fax        |                       |                                        |   |               |      |               |
| Health Condition       |            |                       |                                        |   |               |      |               |
| Insurance Claim        |            |                       |                                        |   |               |      |               |
| Vehicle Permits        | Job Detai  | ils                   |                                        |   |               |      |               |
| EB Results Details     |            |                       |                                        |   |               |      |               |
|                        | Class      | 0                     |                                        |   | Grade 🟮       |      |               |
| Service Letter Details | Clas       |                       |                                        |   |               |      |               |
| Leave B/F              | Service    | e 🚯                   |                                        |   |               |      |               |
| O/L Result             | SLA        |                       |                                        |   |               |      |               |
| A/I Downite            |            |                       |                                        |   | 5 <b>.</b>    |      |               |
| AVE Result             | Per        | e of the Job Status 🖲 | ,                                      |   | State U       |      |               |
| Recommendation         |            | meneric               |                                        |   | Horking       |      |               |
| Letter                 | Super      | visor 🟮               |                                        |   | Division 🚯    |      |               |
| Employee Document      | <-Si       | elect->               |                                        |   |               |      |               |
|                        | Is Shift   | t Worker              | Set working days for non shift workers | 0 | Leave Group 📵 | Empl | loyee Group 🟮 |
|                        |            |                       |                                        |   |               | Gr   | roup 1        |
|                        |            |                       |                                        |   |               |      |               |
|                        |            |                       |                                        |   |               |      |               |
|                        |            |                       |                                        |   |               |      | ÷             |
| Employee (             | D/L Resu   | lt                    |                                        |   |               |      |               |
|                        |            |                       |                                        |   |               |      |               |
|                        | -          |                       |                                        |   |               |      |               |
| Subject ()             | 1 <b>1</b> |                       | Result 0 2                             |   |               |      |               |
| Select <-Sele          | ect->      |                       | ✓ <-Select->                           |   |               |      | ~             |
| 3                      |            |                       |                                        |   |               |      |               |
| + 💼                    |            |                       |                                        |   |               |      |               |
| 4                      |            |                       |                                        |   |               |      |               |
| Save                   |            |                       |                                        |   |               |      |               |
|                        |            |                       |                                        |   |               |      |               |
|                        |            |                       |                                        |   |               |      |               |
|                        |            |                       |                                        |   |               |      |               |

- 1. Subject : Select the subject from the list
- 2. Result : Select the relevant result
- 3. Click to add a new record
- 4. Click to save

## Step 33: A/L Result

|                              | Class ()               |                                          | Grade 🕄           |                   |
|------------------------------|------------------------|------------------------------------------|-------------------|-------------------|
| ervice Letter Details        |                        |                                          |                   |                   |
| ave B/F                      | Service <b>0</b>       |                                          |                   |                   |
| L Result                     | SLAS                   |                                          |                   |                   |
|                              |                        |                                          |                   |                   |
| LResult                      | Nature of the Job Stat | us 0                                     | State 1           |                   |
| commendation                 | remenent               |                                          | Working           |                   |
| tter                         | Supervisor ()          |                                          | Division 🕄        |                   |
| nployee Document             | <-Select->             |                                          |                   |                   |
|                              | Is Shift Worker        | Set working days for non shift workers 🕄 | Leave Group ()    | Employee Group () |
|                              |                        | MA                                       | MA                | Group 1           |
| nplovee A                    | /I Result              |                                          |                   |                   |
| nployee A                    | /L Result              |                                          |                   |                   |
| nployee Ar                   | /L Result              | Result                                   | 10 2              |                   |
| subject ()                   | /L Result              | Result<br>V                              | :0 2<br>·Select-> |                   |
| subject ()                   | /L Result              | Result<br>V                              | en 2<br>-Select-> |                   |
| subject 0<br>ect <-Select->  | /L Result              | Result<br>V                              | select->          |                   |
| subject ()<br>set <-Select-> | /L Result              | Result<br>V                              | select->          |                   |
| subject ()<br>set <-Select-> | /L Result              | Result<br>V                              | select->          |                   |

- 1. Subject : Select the subject from the list
- 2. Result : Select the relevant result
- 3. Click to add a new record
- 4. Click to save

#### Step 34: Recommendation letter

|                           |                                                                                                    | Jelecus /         |                                                 | U                 |                                    |
|---------------------------|----------------------------------------------------------------------------------------------------|-------------------|-------------------------------------------------|-------------------|------------------------------------|
| Attachment                |                                                                                                    |                   |                                                 |                   |                                    |
|                           | City                                                                                                    | 3                 |                                                 | G.N. Division ()  |                                    |
| Emergancy Into            | 4.5                                                                                                    | Select->          |                                                 | <-Select->        |                                    |
| Benifit                   |                                                                                                    |                   |                                                 |                   |                                    |
|                           | Electo                                                                                                    | orate 🚯           |                                                 | Telephone 1       |                                    |
| Employee                  | 64                                                                                                    | Select->          |                                                 |                   |                                    |
| Dependance                |                                                                                                    |                   |                                                 |                   |                                    |
|                           | Email                                                                                                    |                   |                                                 | Telephone 2       |                                    |
| mpioyee Skills            |                                                                                                    |                   |                                                 |                   |                                    |
| Membership Info           |                                                                                                    |                   |                                                 |                   |                                    |
|                           | Email                                                                                                    | 2                 |                                                 | Mobile No         |                                    |
| Vork Experience           |                                                                                                    |                   |                                                 |                   |                                    |
|                           |                                                                                                    |                   |                                                 |                   |                                    |
| anguage                   | Fax                                                                                                    |                   |                                                 |                   |                                    |
| Joalth Condition          |                                                                                                    |                   |                                                 |                   |                                    |
| realth condition          |                                                                                                    |                   |                                                 |                   |                                    |
| nsurance Claim            |                                                                                                    |                   |                                                 |                   |                                    |
|                           |                                                                                                    |                   |                                                 |                   |                                    |
| /ehicle Permits           | Job Deta                                                                                                    | ils               |                                                 |                   |                                    |
|                           |                                                                                                    |                   |                                                 |                   |                                    |
| B Results Details         |                                                                                                    |                   |                                                 | C 1 0             |                                    |
| ervice Letter Details     | Class                                                                                                    | 0                 |                                                 | Grade 😈           |                                    |
|                           | Cla                                                                                                    |                   |                                                 |                   |                                    |
| .eave B/F                 | Sand                                                                                                    |                   |                                                 |                   |                                    |
|                           | Servio                                                                                                    |                   |                                                 |                   |                                    |
| D/L Result                | SL                                                                                                    |                   |                                                 |                   |                                    |
| /I Recult                 | Natur                                                                                                    | ra of the Joh Sta |                                                 | Crata 🙃           |                                    |
| ve nesure                 | Ratu                                                                                                    | e or the job stat |                                                 | Madview           |                                    |
| Recommendation            | Fe                                                                                                    | menent            |                                                 | working           |                                    |
|                           | -                                                                                                    | nvisor <b>O</b>   |                                                 | Division <b>6</b> |                                    |
| etter                     | Supp                                                                                                    |                   |                                                 | Division          |                                    |
| etter                     | Supe                                                                                                    | Televes S         |                                                 |                   |                                    |
| etter<br>mployee Document | Super                                                                                                    | Select->          |                                                 |                   |                                    |
| etter                     | Super<br><-!                                                                                                    | Select->          | Set working days for non shift workers <b>0</b> | ADMIN             | Employee Group 0                   |
| etter                     | Is Shi                                                                                                    | Select->          | Set working days for non shift workers 🖲        | ADMIN             | Employee Group <b>3</b>            |
| etter                     | Is Shi                                                                                                    | Select->          | Set working days for non shift workers <b>0</b> | Leave Group 1     | Employee Group <b>0</b><br>Group 1 |
| eave8FDetail.aspx         | super states and states and state | ft Worker         | Set working days for non shift workers <b>0</b> | Leave Group 🗨     | Employee Group <b>0</b><br>Group 1 |
| eave8FDetail.asox         | supe<br>«                                                                                                    | ft Worker         | Set working days for non shift workers <b>0</b> | Leave Group  MA   | Employee Group 💿<br>Group 1        |

| Employee Rec         | ommendatic  | on Letter  |                           |                         |    |
|----------------------|-------------|------------|---------------------------|-------------------------|----|
| elect ID DateRequest | Description | DateIssued | RecommendationLetterPath  | <b>7</b><br>Upload Path |    |
| ) •                  |             |            | Choose File No file chose | n                       | Ор |
| 8                    |             |            |                           |                         |    |
| + 🛍                  |             |            |                           |                         |    |
| Save Exit            |             |            |                           |                         |    |
|                      |             |            |                           |                         |    |

- 1. Select : Click to select a row
- 2. ID : Enter the ID
- 3. Date Request : Enter the relevant date
- 4. Description : Enter the relevant description
- 5. Date Issued : enter the issued date
- 6. Recommendation letter path : Attach recommendation letters
- 7. Upload Path : Enter the uploading path
- 8. Click to add a new record
- 9. Click to save

# Step 35: Employee Document

|                       | Class 🕚               |                                           | Grade 🜖                        |                                         |
|-----------------------|-----------------------|-------------------------------------------|--------------------------------|-----------------------------------------|
| ervice Letter Details |                       |                                           |                                |                                         |
| eave B/F              | Service ()            |                                           |                                |                                         |
| /L Result             |                       |                                           |                                |                                         |
| L Result              | Nature of the Job Sta | atus 🕄                                    | State 0                        |                                         |
| ecommendation         | Permenent             |                                           | Working                        |                                         |
| tter                  | Supervisor (1)        |                                           | Division ()                    |                                         |
| nployee Document      | <-Select->            |                                           |                                |                                         |
|                       | Is Shift Worker       | Set working days for non shift workers () | Leave Group 🟮                  | Employee Group 🟮                        |
|                       |                       |                                           |                                | Group 1                                 |
|                       | Occupation Classif (  | See de                                    | In contract of Mar             |                                         |
|                       |                       | ITADP.                                    | Insurance ivo                  |                                         |
| nployee Do            | ocument               | 3                                         | 4                              | 5 6                                     |
| nployee Do            | ocument               | 3<br>Description                          | Upload Path                    | 5 g<br>Upload Delete                    |
| nployee Do            | ocument               | 3<br>Description                          | Lipload Path                   | 5<br>Upload Delete<br>Upload Delete     |
| pote                  | ocument               | 3<br>Description                          | 4<br>Upload Path               | 5 6<br>Upload Delete<br>Upload Delete ° |
| Date                  | ocument               | 3<br>Description                          | Laurana na<br>4<br>Upload Path | 5 6<br>Upload Delete<br>Upload Delete   |

- 1. ID : Enter the ID
- 2. Date : Enter the relevant date
- 3. Description : Enter the relevant description
- 4. Upload Path : Enter the uploading path
- 5. Click to upload
- 6. Click to delete
- 7. Click to open
- 8. Click to add a new record
- 9. Click to save